## **RAK13005 Quick Start Guide**

## Prerequisite

## What Do You Need?

Before going through each and every step on using the RAK13005 WisBlock module, make sure to prepare the necessary items listed below:

## Hardware

- RAK13005 WisBlock LIN Module Controller/Master Mode
- RAK13005 WisBlock LIN Module Peripheral/Slave Mode 🗹
- Your choice of WisBlock Base ∠
- Your choice of WisBlock Core
- USB Cable
- Li-Ion/LiPo battery (optional)
- Solar charger (optional) 🗹
- External power source ( 5.5 V to 27 V )

### Software

### Arduino

- Download and install Arduino  $\mathsf{IDE}\,\square$  .
- To add the RAKwireless Core boards on your Arduino Boards Manager, install the RAKwireless Arduino BSP 🗹

## **Product Configuration**

## Block Diagram Hardware Setup

RAK13005 is a WisBlock LIN Module that extends the WisBlock system to be used on communication protocol called Local Interconnect Network (LIN). This communication is initiated by the automotive industry for the communication of in-vehicle devices on cars. Today, LIN is also used in other applications that require a robust communication line. For more information about the RAK13005, refer to the Datasheet.

## **Pin Definition**

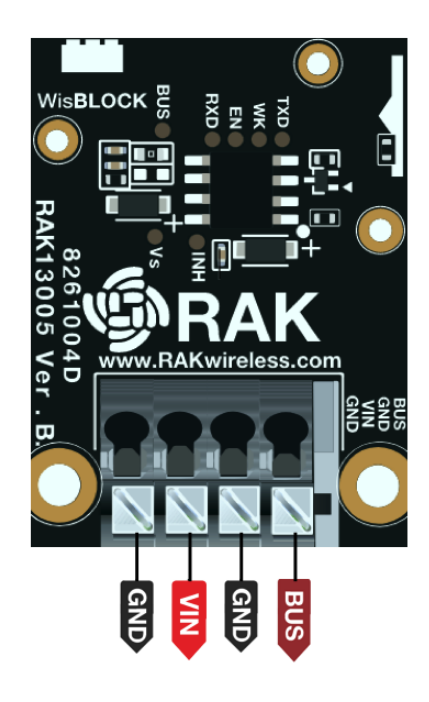

Figure 1: RAK13005 Pin Definition

## LIN Peripheral and Controller Mode Hardware Configuration

RAK13005 supports both **Controller(master)** and **Peripheral(slave)** modes. The two modes uses the same RAK13005 circuit design and configuration is simply determined by an SMD resistor. The resistor location is shown in **Figure 2**.

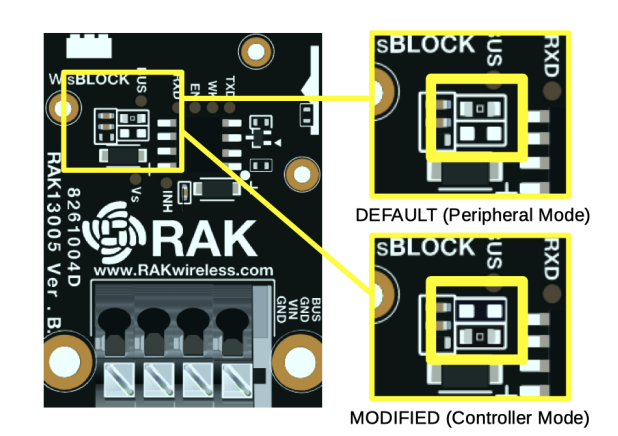

Figure 2: RAK13005 LIN Mode Configuration

## Assembling and Disassembling of WisBlock Modules Assembling

The RAK13005 module can be mounted on the IO slot of the WisBlock Base board, as shown in **Figure 3**. Also, always secure the connection of the WisBlock module by using the compatible screws.

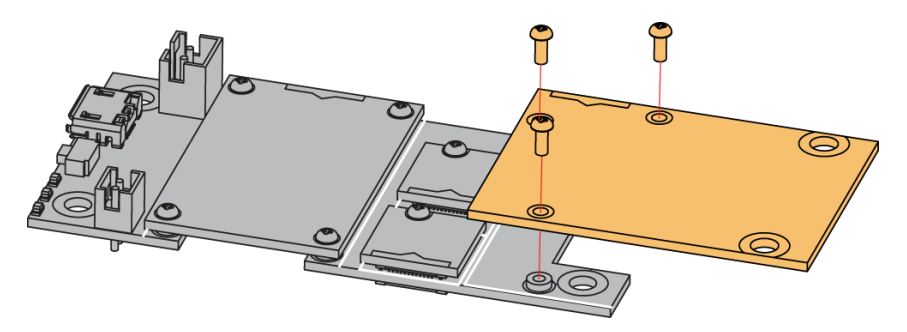

Figure 3: RAK13005 mounting connection to WisBlock Base module

### **RAK13005 Connector Crimping Mechanism**

The RAK13005 features a fast-crimping terminal connector to simplify and ensure the wiring process on the fields. The fast-crimping terminal can support cable with a width between 20 AWG to 24 AWG. The usual stripping length is around 6 to 7 mm.

As shown in **Figure 4**, during the crimping process, you should first press down and maintain the spring head of the crimping terminal firmly, then insert the stripped cable head into the corresponding connector's hole. Once inserted correctly, release the spring head, and the crimping process is completed.

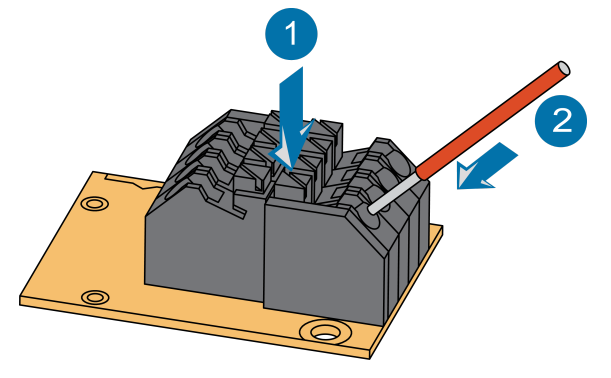

Figure 4: RAK13005 Module Connector

### Disassembling

The procedure in disassembling any type of WisBlock modules is the same.

1. First, remove the screws.

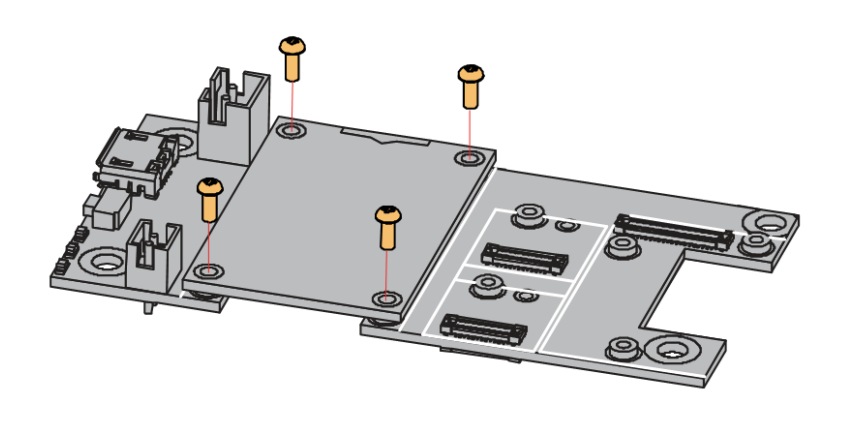

Figure 5: Removing screws from the WisBlock module

2. Once the screws are removed, check the silkscreen of the module to find the correct location where force can be applied.

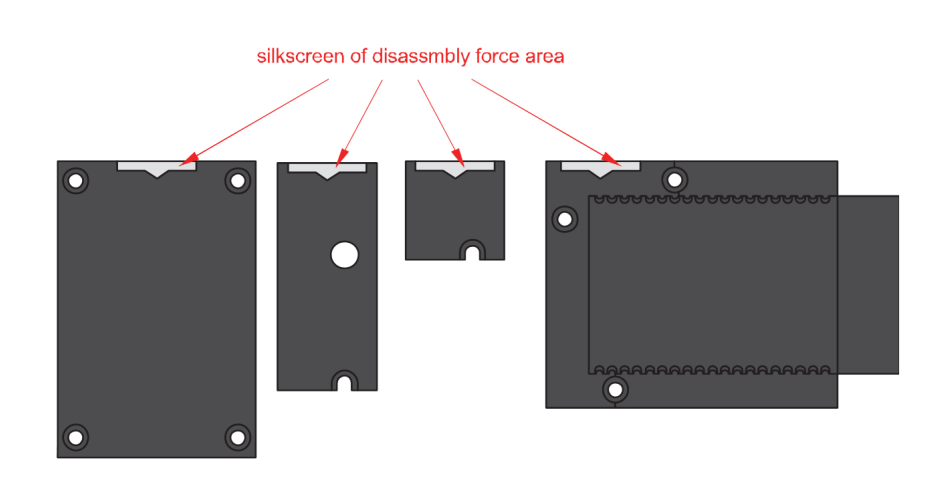

Figure 6: Detaching silkscreen on the WisBlock module

3. Apply force to the module at the position of the connector, as shown in **Figure 7**, to detach the module from the baseboard.

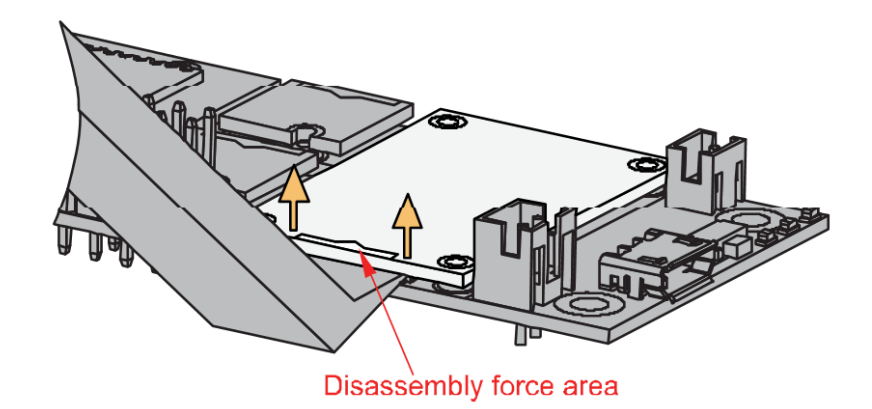

Figure 7: Applying even forces on the proper location of a WisBlock module

#### 📝 NOTE

If you will connect other modules to the remaining WisBlock Base slots, check on the WisBlock Pin Mapper Totol for possible conflicts.

Now, you can connect the battery (optional) and USB cable to start programming your WisBlock Core.

#### **WARNING**

- Battery can cause harm if not handled properly.
- Only 3.7-4.2 V Rechargeable LiPo batteries are supported. It is highly recommended not to use other types of batteries with the system unless you know what you are doing.
- If a non-rechargeable battery is used, it has to be unplugged first before connecting the USB cable to the USB port of the board to configure the device. Not doing so might damage the battery or cause a fire.
- Make sure the battery wires match the polarity on the RAK WisBlock Base Board. Not all batteries have the same wiring.
- Only 5 V solar panels are supported. Do not use 12 V solar panels. It will destroy the charging unit and eventually other electronic parts.

### **Software Configuration and Example**

In this example, you will be using two RAK13005 Modules to demonstrate LIN functionality.

These are the quick links that go directly to the software guide for the specific WisBlock Core module you use:

- RAK13005 in RAK4631 WisBlock Core Guide
- RAK13005 in RAK11200 WisBlock Core Guide
- RAK13005 in RAK11310 WisBlock Core Guide

### RAK13005 in RAK4631 WisBlock Core Guide

### **Arduino Setup**

**Figure 8** is an illustration on how to use two RAK13005 LIN modules for communication applications. One RAK13005 is configured as **Controller** and the other RAK13005 is configured as **Peripheral**. The SMD resistors that set the mode are highlighted in a yellow box.

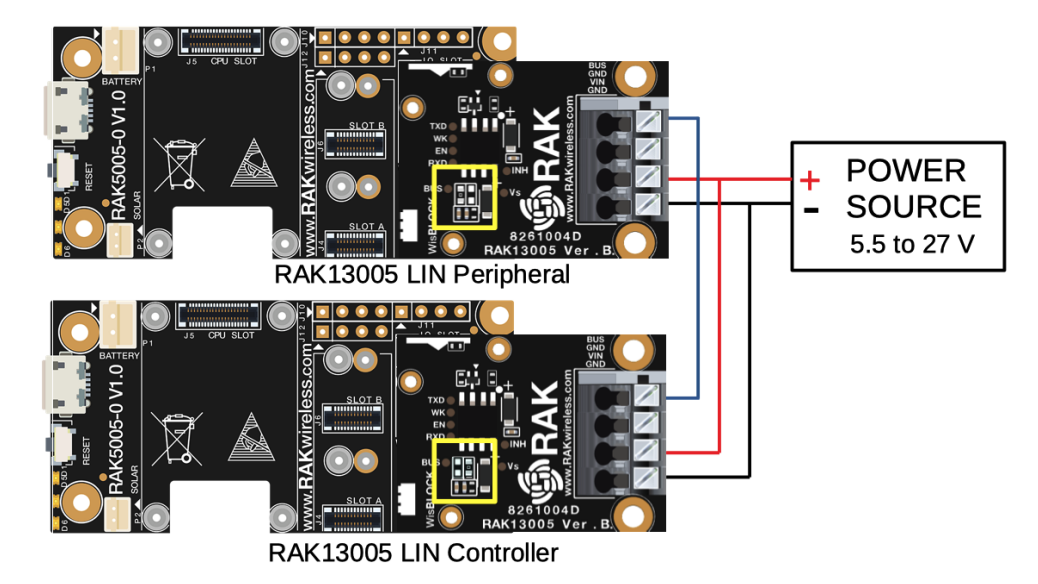

Figure 8: Two RAK13005 Interconnection for Controller and Peripheral mode

- 1. Select the RAK4631 WisBlock Core.
- Install the RAKwireless Arduino BSP 🗹 to find the RAK4631 in the Arduino Boards Manager.

| File Edit Sketch Tools Help |                                     |              |                               |         |  |
|-----------------------------|-------------------------------------|--------------|-------------------------------|---------|--|
| 00 1                        | Auto Format                         | Ctrl+T       |                               |         |  |
|                             | Archive Sketch                      |              |                               |         |  |
| sketch_jul22a               | Fix Encoding & Reload               |              |                               |         |  |
| l⊟ void set                 | Manage Libraries                    | Ctrl+Shift+I |                               |         |  |
| 2 // put                    | Serial Monitor                      | Ctrl+Shift+M |                               |         |  |
| 4 1                         | Serial Plotter                      | Ctrl+Shift+L |                               |         |  |
| 5                           | WiFi101 / WiFiNINA Firmware Update  | r            |                               |         |  |
| 6 void loc<br>7 // put      | ESP8266 Sketch Data Upload          |              |                               |         |  |
| 8                           | Board: "WisBlock Core RAK4631 Board | d" >         | Boards Manager                |         |  |
| 9 }                         | SoftDevice: "S140 6.1.1"            | 3            | <b>A</b>                      |         |  |
|                             | Debug: "Level 0 (Release)"          | 3            | Phoenix 1.0                   |         |  |
|                             | Port                                | 3            | Phoenix 2.0                   |         |  |
|                             | Get Board Info                      |              | NodeMCU 0.9 (ESP-12 Module)   |         |  |
|                             | Programmer: "AVRISP mkll"           | 2            | NodeMCU 1.0 (ESP-12E Module)  |         |  |
|                             | Burn Bootloader                     |              | Olimex MOD-WIFI-ESP8266(-DEV) |         |  |
|                             |                                     |              | SparkFun ESP8266 Thing        |         |  |
|                             |                                     |              | SparkFun ESP8266 Thing Dev    |         |  |
|                             |                                     |              | SparkFun Blynk Board          |         |  |
|                             |                                     |              | SweetPea ESP-210              |         |  |
|                             |                                     |              | LOLIN(WEMOS) D1 R2 & mini     |         |  |
|                             |                                     |              | LOLIN(WEMOS) D1 mini Pro      |         |  |
|                             |                                     |              | LOLIN(WEMOS) D1 mini Lite     |         |  |
|                             |                                     |              | WeMos D1 R1                   |         |  |
|                             |                                     |              | ESPino (ESP-12 Module)        |         |  |
|                             |                                     |              | ThaiEasyElec's ESPino         |         |  |
|                             |                                     |              | WifInfo                       |         |  |
|                             |                                     |              | Arduno                        |         |  |
|                             |                                     |              | 4D Systems gen4 IoD Range     |         |  |
|                             |                                     |              | Digistump Oak                 |         |  |
|                             |                                     |              | WiFiduno                      |         |  |
|                             |                                     |              | Amperka WiFi Slot             |         |  |
|                             |                                     |              | Seeed WIG LINK                |         |  |
|                             |                                     |              | Schimilahs Eduino WiEi        |         |  |
|                             |                                     |              | ITEAD Sonoff                  |         |  |
|                             |                                     |              | DOIT ESP-Mx DevKit (ESP8285)  |         |  |
|                             |                                     |              | RAKwireless FSP32 Modules     |         |  |
|                             |                                     |              | WisCore RAK11200 Board        |         |  |
|                             |                                     |              | RAKwireless nRF Modules       |         |  |
|                             |                                     |              | WisBlock Core RAK4631 Board   |         |  |
|                             |                                     |              | WisBlock Core RAK4601 Board   |         |  |
|                             |                                     |              | Rakwireless Raspberry Modules |         |  |
|                             |                                     |              | WisBlock RAK11300 Board       |         |  |
| 1                           |                                     |              | ~                             | WisBloc |  |

Figure 9: Selecting RAK4631 as WisBlock Core

- 2. Next, install the **RAKwireless TLE7259** library using the Arduino Library manager.
- Select Sketch followed by Include Library then Manage Libraries .

| Eile Edit Sketch Tools Help                    |                            |            |
|------------------------------------------------|----------------------------|------------|
| Verify/Compile Ctrl+R                          |                            | <u>0</u> - |
| Upload Ctrl+U                                  |                            |            |
| sketch. Upload Using Programmer Ctrl+Shift+U   |                            |            |
| void se Export compiled Binary Ctrl+Alt+S      |                            | ^          |
| Show Sketch Folder Ctrl+K                      |                            |            |
| ) Include Library                              |                            |            |
| Add File Man                                   | age Libraries Ctrl+Shift+1 |            |
| // put your main code here, to run repeate Add | ZIP Library                |            |
| } Ardu                                         | ino libraries              |            |
| Ardu                                           | inoHttpClient              |            |
| Ardu                                           | ino_TensorFlowLite         |            |
| Bridg                                          | je                         |            |
| Esplo                                          | ла                         |            |
| Ethe                                           | net                        |            |
| Firm                                           | ata                        |            |
| GSM                                            |                            |            |
| Keyb                                           | oard                       |            |
| Liqui                                          | dCrystal                   |            |
| Mou                                            | See                        |            |
| Robo                                           | rt Control                 |            |
| Robo                                           | d IR Remote                |            |
| Robo                                           | <i>i</i> t Metor           |            |
| SD                                             |                            |            |
| Stan                                           |                            |            |
| TET                                            |                            |            |
| Tem                                            | hoe                        |            |
| WiFi                                           |                            |            |
|                                                |                            |            |
| Cont                                           | ributed libraries          |            |
| AES                                            | Jibrary                    | ×          |
| Acce                                           | rerometer AVA253           |            |
| Acce                                           | IEUTITECT AUXLOS           |            |
| Ada                                            |                            |            |
|                                                |                            |            |

Figure 10: Open Arduino Library Manager

- Search for **RAKwireless TLE7259** on the Library Manager text box.
- Select the latest version of the library then click **Install** button.

| File Edit Sketch Tools Help                               |                                                                                                    |                                                      |
|-----------------------------------------------------------|----------------------------------------------------------------------------------------------------|------------------------------------------------------|
|                                                           |                                                                                                    | <mark>ହ</mark> ାର ଅନ୍ୟର୍ବନାର କରି । କରି କରି କରି କରି । |
| sketch aug04a                                             |                                                                                                    |                                                      |
| void setup() {                                            |                                                                                                    | ^                                                    |
| // put your setup code here, to run once:                 |                                                                                                    |                                                      |
| 1                                                         |                                                                                                    |                                                      |
| <pre>void loop() {</pre>                                  | C David Anna Y                                                                                                    |                                                      |
| <pre>// put your main code here, to run repeatedly:</pre> |                                                                                                    |                                                      |
| }                                                         | Type All V Topic All AKwireless TLE7259                                                                                                    |                                                      |
|                                                           | RAKwireless                                                                                                    |                                                      |
|                                                           | RAKWireless library for the RAK13005 LIN bus module with the TLE7259 chip Build a LIN bus master or slave node with the<br>RAK13005 module from RAKWireless. Checknut the Wireley's RAK13005 today! |                                                      |
|                                                           | More info                                                                                                    |                                                      |
|                                                           | Version 1.0.1 v Install                                                                                                    |                                                      |
|                                                           |                                                                                                    |                                                      |
|                                                           |                                                                                                    |                                                      |
|                                                           |                                                                                                    |                                                      |
|                                                           |                                                                                                    |                                                      |
|                                                           |                                                                                                    |                                                      |
|                                                           |                                                                                                    |                                                      |
|                                                           |                                                                                                    |                                                      |
|                                                           |                                                                                                    |                                                      |
|                                                           | · · · · · · · · · · · · · · · · · · ·                                                                                                    |                                                      |
|                                                           | Cose                                                                                                    |                                                      |
|                                                           |                                                                                                    |                                                      |
|                                                           |                                                                                                    |                                                      |
|                                                           |                                                                                                    | ~                                                    |
|                                                           |                                                                                                    |                                                      |
|                                                           |                                                                                                    |                                                      |
|                                                           |                                                                                                    |                                                      |
| 1                                                         |                                                                                                    | WisBlock Core RAK4831 Board on COM13                 |

Figure 11: Look for RAKwireless TLE7259 LIN Bus Library

• After successful installation, close the Arduino Library window.

| File Edit Sketch Tools Help                                                                                                    |                                                                                                    |                                      |
|----------------------------------------------------------------------------------------------------|----------------------------------------------------------------------------------------------------|--------------------------------------|
|                                                                                                    |                                                                                                    | <u>@</u>                             |
| sketch_aug04a                                                                                                    |                                                                                                    |                                      |
| <pre>void setup() {     // put your setup code here, to run once:     } void loop() {     // put your main code here, to run repeatedly:     } </pre> | Library Manager      X      Type     A     Y      Type     A     Y      Type     A     Y      Type     A     Y      Y      RAKWITeless     TLF7259     LIR     LIR     Substant     Y      Y      RAKWITeless     TLF7259     LIR     Substant     Y      Y      KAVISTOR     Substant     Y      Y      KAVISTOR     Substant     Y      Y      KAVISTOR     Substant     Y      Y      KAVISTOR     Substant     Y      Y      Y      Y      Y      X      Y      Y      Y      Y      Y      Y      X      Y      Y      X      Y      Y      Y      Y      Y      X      Y      Y      Y      Y      X      Y      Y |                                      |
|                                                                                                    |                                                                                                    |                                      |
|                                                                                                    | Cose                                                                                                    |                                      |
|                                                                                                    |                                                                                                    |                                      |
|                                                                                                    |                                                                                                    |                                      |
|                                                                                                    |                                                                                                    |                                      |
|                                                                                                    |                                                                                                    |                                      |
| 1                                                                                                    |                                                                                                    | WisBlock Core BAK#831 Board on COM13 |

Figure 12: RAKwireless TLE7259 LIN Bus Library Successfully Installed

- 3. Upload the RAK13005\_linbus\_master Controller sketch.
- Connect the first WisBlock with the RAK13005 module in **Controller** mode and select the RAK13005\_linbus\_master .

| sketch_aug04     | a   Arduino 1.8.13 |                                               |                     |                        |
|------------------|--------------------|-----------------------------------------------|---------------------|------------------------|
| File Edit Sketch | Tools Help         |                                               |                     |                        |
| New              | Ctrl+N             |                                               |                     |                        |
| Open             | Ctrl+0             |                                               |                     |                        |
| Open Recen       | nt                 | >                                             |                     |                        |
| Sketchbook       | c                  | >                                             |                     |                        |
| Examples         |                    | <u>۸</u>                                      |                     |                        |
| Close            | Ctrl+W             | Grove 3-Axis Digital Compass HMC5883L         | >                   |                        |
| Save             | Ctrl+S             | i2cdetect                                     | >                   |                        |
| Save As          | Ctrl+Shift+S       | IRremote                                      | >                   |                        |
|                  |                    | ITEADLIB_Arduino_Nextion                      | >                   |                        |
| Page Setup       | Ctrl+Shift+P       | Keypad                                        | >                   |                        |
| Print            | Ctrl+P             | LiquidCrystal_PCF8574                         | >                   |                        |
| Preferences      | Ctrl+Comma         | LoRaWAN_V30                                   |                     |                        |
|                  |                    | LSM303                                        | >                   |                        |
| Quit             | Ctrl+Q             | MAX30100lib                                   | >                   |                        |
|                  |                    | MCCI LoRaWAN LMIC library                     | >                   |                        |
|                  |                    | MCP3428_Arduino_Library                       | >                   |                        |
|                  |                    | ModbusMaster                                  | >                   |                        |
|                  |                    | MPU6050_tockn                                 | >                   |                        |
|                  |                    | OneWire                                       | >                   |                        |
|                  |                    | PMS Library                                   | >                   |                        |
|                  |                    | PubSubClient                                  | >                   |                        |
|                  |                    | PZEM004T                                      | >                   |                        |
|                  |                    | RAKwireless TLE7259 LIN Bus library           | LINBusCommunication | RAK13005 linbus master |
|                  |                    | RF24                                          | LINBusControlLED    | RAK13005 linbus slaver |
|                  |                    | SharpIR-master                                | >                   |                        |
|                  |                    | SHT21-master                                  | >                   |                        |
|                  |                    | SHT21 Arduino-master                          | >                   |                        |
|                  |                    | Sim8001 Library Revised                       | >                   |                        |
|                  |                    | Sim800L-master                                | >                   |                        |
|                  |                    | SmartEventhing HTS221                         | >                   |                        |
|                  |                    | Sodara HTS221                                 | <b>`</b>            |                        |
|                  |                    | Sodag CHTX                                    |                     |                        |
|                  |                    | SearchEven J SM202C 6 DOE IMIT Preakerst      |                     |                        |
|                  |                    | SparkFun ESWISUSC 6 DOF INto Breakout         |                     |                        |
|                  |                    | SparkFun MDI 2115A2 Altitude and Proximity Se |                     |                        |
|                  |                    | sparkrun WPLSTISA2 Altitude and Pressure      |                     |                        |
|                  |                    | Ŧ                                             |                     |                        |

Figure 13: Open the code for the RAK13005 Controller

• Select the port where RAK4631 WisBlock Core is connected.

| RAK13005_linbus_master   An                                                                                                    | duino 1.8.13                                                                              | -                                   | ٥ | ×      |
|----------------------------------------------------------------------------------------------------|-------------------------------------------------------------------------------------------|-------------------------------------|---|--------|
| RAK13005_lin                                                                                                    | rmat Ctrl+T<br>Sketch<br>rding & Reload                                                   |                                     |   | ø<br>▼ |
| /** Manage<br>* @file RAKI<br>* @author ra<br>* @brief lin<br>Serial Plu                                                                                                    | : Libraries Ctrl+Shift+l<br>onitor Ctrl+Shift+M<br>otter Ctrl+Shift+L                     |                                     |   | ^      |
| * @date 2021 WiFi101                                                                                                    | / WiFiNINA Firmware Updater                                                               |                                     |   |        |
| */ Board: "Board: "<br>#include "li Bootloa<br>Debug:                                                                                                    | WisBlock Core RAK4631 Board" > der: "0.3.2 SoftDevice s140 6.1.1" > "Level 0 (Release)" > | RAKWITELESS ILE7259_LIN_Bus_library |   |        |
| #if defined ( Port: "Co<br>#define BOA Get Boa                                                                                                    | OM5"                                                                                      | Serial podz                         |   |        |
| int lin_tx<br>#elif define BOA<br>int lin_tx<br>#define BOA<br>felse<br>#define BOARD "RAK1120<br>int lin_tx = 21;                                                                                                    | <pre>nmer &gt; otloader 0 " //default board is RAK11200</pre>                             |                                     |   |        |
| <pre>fendif int lin_en = WB_IO6; // int lin_wk = WB_IO5; // // LIN Object lin_bus lin1(Serial1,LIN unsigned long bauce = 96 uintl6_t sendCount = 0; void setup() {     pimMode(lin_wk,OUTPUT)     digitalWrite(lin_wk,BI     time_t timeout = milli     Serial.begin(li5200;     while (ISerial)     (         if ((millis() - time         /         /         /</pre> | <pre>internal pulldown, EN=0 is sleep mode<br/>low active<br/></pre>                      | EN=1 is normal operation mode.      |   | ~      |
|                                                                                                    |                                                                                           |                                     |   |        |
|                                                                                                    |                                                                                           |                                     |   |        |

Figure 14: Select the Serial Port of RAK4631 for the RAK13005 LIN module in controller mode.

• Now, upload the RAK13005\_linbus\_master code to the WisBlock Core.

| RAK13005_linbus_master   Arduino 1.8.13                                                                                                    | - 6        |        | ×    |
|----------------------------------------------------------------------------------------------------|------------|--------|------|
| File Edit Sketch Tools Help                                                                                                    |            |        |      |
|                                                                                                    |            | 1      | 2    |
| RAK13005_linbus_master                                                                                                    |            |        |      |
| <pre>/** * # Stile RAVISOS_indus_mater.ino * Bortef linbus_mater.ino * Bortef linbus_mater.ino * Bortef linbus_mater.send example. * Borersin 0.1 * Boards 2021-05-01 * Boards 2021-05-01 * Boards 2021-05-01 */ finclude "lin_bus.h" //library: http://librarymanager/All#RAMyireless_TLE7255_LIN_Bus_library */ finclude "lin_bus.h" //library: http://librarymanager/All#RAMyireless_TLE7255_LIN_Bus_library */ finclude "lin_bus.h" //library: http://librarymanager/All#RAMyireless_TLE7255_LIN_Bus_library */ finclude "lin_bus.h" //library: http://librarymanager/All#RAMyireless_TLE7255_LIN_Bus_library */ finclude "lin_bus.h" //library: http://librarymanager/All#RAMyireless_TLE7255_LIN_Bus_library */ finclude "lin_bus.h" //library: http://librarymanager/All#RAMyireless_TLE7255_LIN_Bus_library */ finclude "lin_bus.h" //library: http://librarymanager/All#RAMyireless_TLE7255_LIN_Bus_library */ finclude "lin_bus.h" //library: http://librarymanager/All#RAMyireless_TLE7255_LIN_Bus_library */ finclude "lin_bus.h" //library: http://librarymanager/All#RAMyireless_TLE7255_LIN_Bus_library */ finclude "lin_bus.h" //library: http://librarymanager/All#RAMyireless_TLE7255_LIN_Bus_library */ finclude "lin_bus.h" //library: http://librarymanager/All#RAMyireless_TLE7255_LIN_Bus_library */ finclude "lin_bus.h" //library: http://librarymanager/All#RAMyireless_TLE7255_LIN_Bus_library */ finclude "lin_bus.h" //library= http://librarymanager/All#RAMyireless_TLE7255_LIN_Bus_library */ finclude "lin_bus.h" //library= http://librarymanager/All#RAMyireless_TLE7255_LIN_Bus_library */ finclude "lin_bus.h" //library= http://librarymanager/All#RAMyireless_TLE7255_LIN_Bus_library */ finclude "lin_bus.h" //library= http://librarymanager/All#RAMyireless_TLE7255_LIN_Bus_library */ finclude "lin_bus.h" //librarymanager/All#RAMyireless_TLE7255_LIN_Bus_library */ finclude "lin_bus.h" //librarymanager/All#RAMyireless_TLE7255_LIN_Bus_library */ finclude "lin_bus.h" //librarymanager/All#RAMyireless_TLE7255_LIN_Bus_library */ finclude "lin_bus.h" //librarymanager/All#</pre> |            |        |      |
| <pre>int lin_en = HB_IO6; //internal pulldown, EN=0 is sleep mode, EN=1 is normal operation mode.<br/>int lin_wt = HB_IO5; //low active<br/>// LIN Object<br/>lin_bus lint(Serial1,LIN_VI, lin_en, lin_wt, lin_tx);<br/>unsigned long batte = \$600;<br/>unit[d: tendcount = 0;<br/>void setup()<br/>{<br/>junkde(lin_wt,OUTEVI);<br/>digitalWrite(lin_wt,linEH);<br/>time t timeout = millis();<br/>Serial.begin(liS200);<br/>while (!Serial)<br/>{<br/>if ((mills() - timeout) &lt; 5000)<br/>/<br/></pre>                                                                                                    |            |        | *    |
| Compiling sketh                                                                                                    |            |        |      |
| C:\Program Files (x86)\Arduino\arduino-builder -dump-prefs -logger-machine -hardware C:\Program Files (x86)\Arduino\hardware -hardware C:\Users\Carl Rowan\AppData\Local\Arduinol5\packages -tools C:\Program File                                                                                                    | es (x86)∖A | Arduin | o\to |
|                                                                                                    |            |        | >    |

Figure 15: Uploading RAK13005\_linbus\_master code

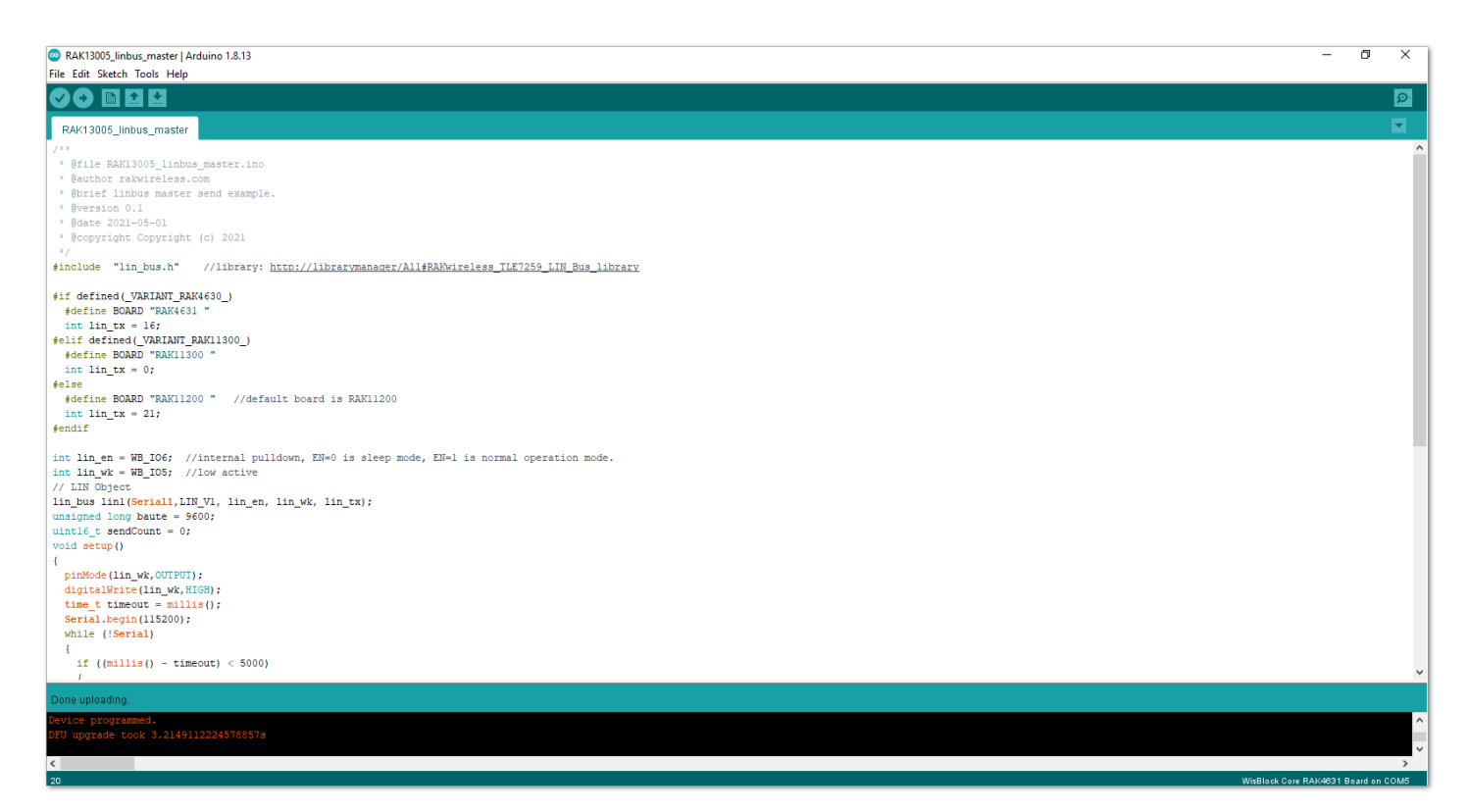

- Figure 16: Successful code Upload
- After the successful code upload, you can now open the Serial Monitor and see the Serial output.

| 🐵 RAK13005_linbus_master   Arduino 1.8.13          | – 0 ×                               |
|----------------------------------------------------|-------------------------------------|
| Eile Edit Sketch Tools Help                        |                                     |
|                                                    | <b>Q</b>                            |
| RAK13005_linbus_master                             |                                     |
| <pre>/** /** /** /** /** /** /** /** /** /**</pre> |                                     |
| 1 ((milit)() - Cimeouc) < 3000)                    | ~                                   |
| Dattice programmed                                 |                                     |
| DFU upgrade took 3.245457410812378s                | ~ ~                                 |
|                                                    | >                                   |
| 20                                                 | WisBlock Core RAK4631 Board on COM5 |

Figure 17: Serial Output of the RAK13005 Controller Mode

4. Upload the RAK13005\_linbus\_slaver **Peripheral** sketch.

• Connect the second WisBlock with the RAK13005 in Peripheral mode, then select RAK13005\_linbus\_slaver .

| Rie         Code+<br>Code+<br>Open.         Code+<br>Code+<br>Code+ | sketch_aug04a    | a   Arduino 1.8.13 | 13                                        | - 0                                        | × |
|----------------------------------------------------------------------------------------------------|------------------|--------------------|-------------------------------------------|--------------------------------------------|---|
| New     Cit-Ni       Open Recent     Set of Cit-Set of Set of Se                                                                                                    | File Edit Sketch | Tools Help         |                                           |                                            |   |
| Qen     Qen       Open Rect     P       Setchbod:     P       Cleas     Cit+Set       Remote     Cit+Set       Remote     Cit+Set       Pag Stati     Cit+Set       Pag Stati     Cit+Set       Pag Stati     Cit+Set       Pag Stati     Cit+Set       Pag Stati     Cit+Set       Pag Stati     Cit+Set       Page Stati     Cit+Set       Non-Set     Cit+Set       Page Stati     Cit+Set       Page Stati     Cit+Set       Non-Set     Cit+Set       Non-Set     Cit+Set                                                                                                    | New              | Ctrl+N             |                                           |                                            | 0 |
| Open Rever     >       Sketchood     >       Example     *       Cloce     Clrl-W       Save Ac.     Clrl-S       Remote     *       Page Clrl-Sim     Remote       Pinin     Clrl-Sim       Cloce     Clrl-Sim       Cloce     Clrl-Sim       Cloce     Clrl-Sim       Preference     Clrl-Comm       Cloce     Clrl-Sim       McDubAlk/MLIMC Libery     *       McDubAlk/MLIMC Libery     *       McDubAlk/MLIMC Libery     *       McDubAlk/MLIMC Libery     *       McDubAlk/MLIMC Libery     *       McDubAlk/MLIMC Libery     *       Page Activity     *       Page Activity     *       McDubAlk/MLIMC Libery     *       McDubAlk/MLIMC Libery     *       McDubAlk/MLIMC Libery     *       Page Activity     *       Page Activity     *       Page Activity     *       Page Activity     *       Page Activity     *       Page Activity     *       Page Activity     *       Page Activity     *       Page Activity     *       Page Activity     *       Page Activity     *   <                                                                                                    | Open             | Ctrl+O             |                                           |                                            |   |
| Statupies         V         Conce         Conce <th< td=""><td>Open Recen</td><td>t i</td><td><b>&gt;</b></td><td></td><td>2</td></th<>                                                                                                    | Open Recen       | t i                | <b>&gt;</b>                               |                                            | 2 |
| Korws         Korws           Clove W         Grove 3: Axie Digital Compases HMCS81           Swe Ax.         Ckir SW           Swe Ax.         Ckir SW           Bremde         Bremde           Digital Compases HMCS81         Bremde           Swe Ax.         Ckir SW           Pag Seeup         Ckir SW           Primt         Ckir SW           Quit         Ckir SW           Quit         Ckir SW           Quit         Ckir SW           Mad3000ib         S           Mad300b         S           Mad300b         S           Mad300b         S           Mad300b         S           Mad300b         S           Mad300b         S           Mad300b         S           Mad300b         S           Mad300b         S           Mad300b         S           PMS Library         S           PASWest         LibBusCentraLE0           PASWest         LibBusCentraLE0           Sim00b_ Library Reside         S           Sim00b_ Library Reside         S           Sim00b_ Library Reside         S           Sim00b_ Library                                                                                                    | Sketchbook       |                    | >                                         |                                            |   |
| Clock         Clrt-Withow         Grove J-Axis big big d Compass PMCSBBL 0           Save A.         Clrt-Sithe S         Bremote         Bremote           Page Setup         Clrt-Sithe S         Bremote         Bremote           Page Setup         Clrt-Sithe S         Bremote         Bremote           Quit         Clrt-Sithe S         IEADUB Avdamo, Mection         Bremote           Quit         Clrt-Sithe S         IEADUB Avdamo, Mection         Bremote           Quit         Clrt-Sithe S         IEADUB Avdamo, Mection         Bremote           MAX3000b         Bremote         Bremote         Bremote           MAX3010bither         MX3010bither         Bremote         Bremote           MOdbulkter         MX3010bither         Bremote         Bremote           OreWite         OreWite         UNBucommunication         BrAt13005 Inbut mater           PZEMOT         Bremote         UNBucommunication         BrAt13005 Inbut mater           Sins0Linary Revised         UNBucommunication         BrAt13005 Inbut mater           Sins0Linary Revised         Sins0Linary Revised         Sins0Linary Revised           Sins0Linary Revised         Sins0Linary Revised         Sins0Linary Revised           Sins0Linary Revised         Sins0Linary Revised                                                                                                    | Examples         |                    | <b>→</b>                                  |                                            |   |
| Sive Ac.<br>Sive Ac.<br>Sive Ac.<br>Page State, Cut-Sift+S<br>Page State, Cut-Sift+S<br>Page State, Cut-Sift+S<br>Cut-Build, Aduing, Netton     IRemote<br>Into Up(Aduing, Netton       Page State, Cut-Sift+S<br>Page State, Cut-Sift+S<br>Page State, Cut-Sift+S<br>Cut-Build/Site, Site, Site                                                                                                    | Close            | Ctrl+W             | Grove 3-Axis Digital Compass HMC5883L >   |                                            |   |
| Save A     Cut- Sinte-s     Iffenote     Iffenote       Page Statu     Cut- Sinte-s     Keppad     InBADLB_Advine_Nextion       Print     Cut- Comma     LiquidCystal_CF8574     InBADLB_Advine_Nextion       Outi     Cut- Comma     LiquidCystal_CF8574     InBADLB_Advine_Nextion       Quit     Cut- Comma     LiquidCystal_CF8574     InBADLB_Advine_Nextion       MCD12482Advine_Nextion     MA030100ib     InBADLB_Advine_Nextion       MCD12482Advine_Library     MCD1482Advine_Library     InBADLB_Advine_Nextion       MCD1482Advine_Library     InBADLB_Advine_Nextion     Performate       PMS Library     InBADLB_Advine_Nextion     Performate       PMS Library     PableSoftent     PableSoftent       PMS Library     InBADLB_Advine_Nextion     RAK13005 linbug_signer       PERMORT     SharpR-master     INBusControlLED     RAK13005 linbug_signer       SharpR-master     Sim300-instart     Sim300-instart     InBusControlLED       Sim300-instart     Sim300-instart     Sim300-instart     InBusControlLED       Sim300-instart     Soda_HT321     Soda_HT321     InBusControlLED                                                                                                    | Save             | Ctrl+S             | i2cdetect >                               |                                            |   |
| Page Setur         Cut-Shift-P         III.A.U.B., Aveina (Netion 2)           Preference         Cut-Comma         LiquidCrystal_PCF8574         >           Quit         Cbl-Q         LoRaWAN V30         >           Guit         Cbl-Q         MA30100ib         >           MCDLRaWAN LMC library         >         >           MCD12000000000000000000000000000000000000                                                                                                    | Save As          | Ctrl+Shift+S       | 5 IRremote >                              |                                            |   |
| Notest         Keypad         Keypad           Pint         LiquidCystal PCR574         LiquidCystal PCR574           Quit         Ctrl - Q         LSM03         L           MAX30100ib         Keypad         Keypad         Keypad           Quit         Ctrl - Q         MC1102         Keypad         Keypad           MAX30100ib         Keypad         Keypad         Keypad         Keypad           Velid         Ctrl - Q         MC1102         Keypad         Keypad         Keypad           MAX30100ib         Keypad         Keypad         Keypad         Keypad         Keypad           MC1102         MC1102         Keypad         Keypad         Keypad         Keypad           MC2428, Anduino_Library         Keypad         Keypad         Keypad         Keypad           Velid         FX4         LINBusCommunication         RAK13005 linbus_staver           SHT21, Anduino-master         SHT21, Anduino-master         Sim8001-master         Sim8001-master           Sim8001-master         Sim801-master         Sim801-master         Sim801-master           Sim801-master         Sim801-master         Sim801-master         Sim801-master           Sim8001-master         Sim801-master         Sim801                                                                                                    | Dage Setup       | Ctrl+Shift+D       | ITEADLIB_Arduino_Nextion >                |                                            |   |
| Image: Cuth Comm     LiquidCystal CPE874     >       Preference: Cth Comm     LiGaWANLW1/90     >       Quit     Cth -Q     MAX0000b     >       MCCL LoRAWANLMC Ebrary     >     >       MCP328, Arduino_Library     >     >       MCP3050 jockn     >     >       OneWire     >     >       PMESbaCinter     >       PZEMORT     >       PMS Library     >       PubSbaCinter     >       PZEMORT     >       PLEAU     IMBusCommunication       RAX13005_Inbus_stare     >       PMS Sloary     >       PUSbaCinter     >       PSEMORT     >       SharpiR master     >       SharpiR master     >       Sim800Library Revied     >       Sim800Library Revied     >       Sim80Library Revied     >       Sim80Library Revied     >       Sim80Library Revied     >       Sim80Library Revied     >       Sim80Library Revied     >       Sim80Library Revied     >       Sim80Library Revied     >       Sim80Library Revied     >       Sim80Library Revied     >       Sim80Library Revied     >       Sim80Library Revied </td <td>Print</td> <td>Ctrl+D</td> <td>Keypad &gt;</td> <td></td> <td></td>                                                                                                    | Print            | Ctrl+D             | Keypad >                                  |                                            |   |
| Preferences         Cut-Comm         Cut-Quit         CMAXQ 100//b         A           Quit         Cut-Q         MAX30100//b         >           MAX30100//b         >         MAX30100//b         >           MAX20100//b         MAX30100//b         >           MAX30100//b         >         MAX30100//b         >           MAX30100//b         MAX30100//b         >         MAX3010//b           MAX30100//b         MAX30100//b         >         MAX3010//b           MAX30100//b         MAX3010//b         >         MAX3010//b           MAX3010//b         MAX3010//b         MAX3010//b         NAX3010//b           MAX3010//b         MAX3010//b         NAX300//b         NAX300//b           MAX3010//b         MAX3010//b         NAX300//b         NAX300//b           MAX3010//b         NAX300//b         NAX300//b         NAX300//b           MAX3010//b         NAX300//b         NAX300//b         NAX300//b           MAX300//b         NAX300//b         NAX300//b         NAX300//b           MAX300//b         NAX300//b         NAX300//b         NAX300//b           MAX300//b         NAX300//b         NAX300//b         NAX300//b           MAX300//b         NAX300//b <td>FILL</td> <td>Cultr</td> <td>LiquidCrystal_PCF8574 &gt;</td> <td></td> <td></td>                                                                                                    | FILL             | Cultr              | LiquidCrystal_PCF8574 >                   |                                            |   |
| Quit         Ctrl+Q         MAX3000b           MAX2000b         MCC1 LeRaWAN LMIC library         MCC1 LeRaWAN LMIC library           MCP 9428_Ardnino_Library         MCP 9428_Ardnino_Library         MCP 9428_Ardnino_Library           MOPUBDS Jockn         MPUBDS Jockn         MPUBDS Jockn           MPUBDS Jockn         PMS Library         MPUBDS Jockn           PMS Library         MUBBS Jockn         PMS Library           PMS Library         MPUBDS Jockn         PMS Library           PMS Library         MPUBDS Jockn         PMS Library           PMS Library         MUBBS Communication         RAK13005 linbus master           PZEMO4T         ILNBus Communication         RAK13005 linbus master           SharpIR-master         UINBus ControlLED         RAK13005 linbus_slaver           SharpIR-master         Sim800L library Revised         Sim800L library Revised           Sim800L library Revised         Sim800L library Revised         Sim800L library Revised           Sodag_MT2X         Sodag_MT2X         MAX13005                                                                                                    | Preferences      | Ctrl+Comma         | a LoRaWAN_V30                             |                                            |   |
| MAX2010000         MCX21020000           MCCL126AWALLMIC library         >           MOD93428_Arduino_Library         >           MOD0050 tockn         >           MOD0050 tockn         >           PMS5 Library         >           PMS5 Library         >           PMS5 Library         >           PZEM004T         >           PZEM004T         >           PZEM04T         >           ShapR-master            ShapR-master         >           ShapR-master         >           Sim800Library Revised         >           Sim800Library Revised         >           Sim800Library Revised         >           Sodaq_MTS221         >           Sodaq_SHT2x                                                                                                    | Quit             | Ctrl+Q             | LSM303                                    |                                            |   |
| MCUL LotavXAN LML library<br>MCP3428, Archino. Library<br>ModbusMaster<br>MVD0505_tockn<br>MVD0505_tockn                                                                                                    |                  |                    | MAX30100lib >                             |                                            |   |
| Modbus/Mater<br>Modbus/Mater<br>MPU6050_tockn 0<br>OneWire<br>OneWire<br>PubSubClient 2<br>PubSubClient 2                                                                                                    |                  |                    | MCCLEORAWAN EMIC library                  |                                            |   |
| MPUG90 Jochn<br>OneWire<br>MS Library<br>PMS Library<br>P2EM04T<br>RAKwireless TLE7259 LIN Bus library<br>R224<br>UNBusControlLED<br>SharpiR-master<br>SharpiR-master<br>SHT21-narder<br>SHT21-narder<br>SHT21-narder<br>Sim800Library Revised<br>Sim800Library Revised<br>Sim800Library Revised<br>Sodaq_SHT2x<br>Sodaq_SHT2x<br>Sodaq_SHT2x                                                                                                    |                  |                    | MCP3428_Arduino_Library                   |                                            |   |
| Mindods/Locuri   One/Wre   PMS Library   PMS Library   Pubs/bc/Lient   PZEM004T   PZEM004T   RAK/isidesTLE7250 LIN Bus library   ILNBus/Communication   RAK/isidesTLE7250 LIN Bus library   ILNBus/Communication   RAK/isidesTLE7250 LIN Bus library   ILNBus/ControlLED   SharpIR-master   SHT21-master   Sim800L Library Revised   Sim800L Library Revised   Sodaq_MTS221   Sodaq_SHT2x                                                                                                    |                  |                    | MOLIEGEO te elur                          |                                            |   |
| Overvine   PMS Library   PubSubClient   PZEM004T   RAKwireless TLE7250 LIN Bus library   RAKaiwireless TLE7250 LIN Bus library   R24   LINBusCommunication   R24   SharpiR-master   SHT21_Adulino-master   Sim800L Library Revised   Sim800L Library Revised   Sodaq_SHT2x   Sodaq_SHT2x                                                                                                    |                  |                    |                                           |                                            |   |
| PubSubCient   PubSubCient   PZEM004T   PR24   RR24   INBusCommunication   RR24   UNBusControlLED   RR24   SharpiR-master   SharpiR-master   Sh1712_Ardinio-master   Sim800L library Revised   Sim800L library Revised   Sim800L-master   Sim800L-master   Sim800L-master   Sim800L-master   Sim800L-master   Sim800L-master   Sodag_SHT2x   Sodag_SHT2x                                                                                                    |                  |                    | DMS Library                               |                                            |   |
| PZEMONDT       INBusCommunication       RAK/3005 linbus master         RAKwireless TLE7250 LIN Bus library       LINBusControlLED       RAK/3005 linbus_slaver         RF24       LINBusControlLED       RAK/3005 linbus_slaver         SharpIR-master       SHT21-master       SHT21-master         SHT21_Arduino-master       Sim800Library Revised       Sim800Library Revised         Sim800Library Revised       Sodaq_SHT2x       Sodaq_SHT2x         Sodaq_SHT2x       Sodaq_SHT2x       Sodaq_SHT2x                                                                                                    |                  |                    | Privis Library Privis Library             |                                            |   |
| RAKwieles TLE7259 LIN Bus library     LINBusCommunication     RAK13005 limbus master       RF24     LINBusControlLED     RAK13005_limbus_slaver       SharpR-master     Sime3001_Library Revised     Sime3001_Library Revised       Sime3001_Library Revised     Sodaq_MTS221     Sodaq_SHT2x       Sodaq_SHT2x     Sodaq_SHT2x     Sodaq_SHT2x                                                                                                    |                  |                    | PUDSUDCIIENT /                            |                                            |   |
| RF24     LINBusControlLED     AX13005_Inbus_slaver       SharpIR-master        SHT21_Arhdino-master        SHT21-master        Sim800Library Revised        Sim800I-master        Sim800I-master        Sodag_SHT2x        Sodag_SHT2x                                                                                                    |                  |                    | RAKwireless TI F7259 LIN Rus library      | INRus Communication RAK13005 linkus master |   |
| SharpíR-master     >       SH121-master     >       SH121_Arduino-master     >       Sim800Library Revised     >       Sim800Library Revised     >       Sim800Library Revised     >       Sodaq_SH12x     >       Sodaq_SH12x     >                                                                                                    |                  |                    | RE24                                      | INBus Controll ED BAK13005 linbus slaver   |   |
| SHT21-master     >       SHT21_Arduino-master     >       Sim800L Library Revised     >       Sim800L-master     >       Sim800L-master     >       Sodaq_HTS21     >       Sodaq_SHT2x     >                                                                                                    |                  |                    | SharplR-master                            |                                            |   |
| SHT21_Arduino-master     >       Sim800L Library Revised     >       Sim800I-master     >       Smattersynthing HTS221     >       Sodaq_HTS221     >       Sodaq_SHT2x     >                                                                                                    |                  |                    | SHT21-master >                            |                                            |   |
| Sim800L Library Revised     >       Sim800L-master     >       SmatEverything HTS221     >       Sodag_SHT2x     >       Sodag_SHT2x     >                                                                                                    |                  |                    | SHT21 Arduino-master                      |                                            |   |
| Sim8001-master     >       SmatEverything HTS221     >       Sodag_HTS221     >       Sodag_SHT2x     >                                                                                                    |                  |                    | Sim800L Library Revised                   |                                            |   |
| Smattverything HT5221     >       Sodaq_HT5221     >       Sodaq_SHT2x     >                                                                                                    |                  |                    | Sim800I-master >                          |                                            |   |
| Sodaq, HTS221 ><br>Sodaq, SHT2x >                                                                                                    |                  |                    | SmartEverything HTS221                    |                                            |   |
| Sodag,SHT2x >                                                                                                    |                  |                    | Sodaq_HTS221 >                            |                                            |   |
| Paral Face 10 M2020 6 DOE IN UT Paralamente - A                                                                                                    |                  |                    | Sodaq_SHT2x >                             |                                            |   |
| Sparkrun Eshisuse o Don Inio Breakout                                                                                                    |                  |                    | SparkFun LSM303C 6 DOF IMU Breakout >     |                                            |   |
| SparkFun MAX3010x Pulse and Proximity Set                                                                                                    |                  |                    | SparkFun MAX3010x Pulse and Proximity Ser |                                            |   |
| SparkFun MPI3115A2 Altitude and Pressure?                                                                                                    |                  |                    | SparkFun MPL3115A2 Altitude and Pressure? |                                            |   |
| <b>v</b>                                                                                                    |                  |                    | •                                         |                                            |   |

Figure 18: Open the code for the RAK13005 Peripheral

• Select the port, which is the additional port from the previous port for the controller. You should see two ports in your Arduino IDE.

| RAK13005_linbus         | _slaver   Arduino 1.8.13                 |                                                 | - 0 × ,                                                                                                    |
|-------------------------|------------------------------------------|-------------------------------------------------|----------------------------------------------------------------------------------------------------|
| File Edit Sketch To     | ools Help                                |                                                 |                                                                                                    |
|                         | Auto Format                              | Ctrl+T                                          | De la companya de la companya de la companya de la companya de la companya de la companya de la companya de la |
|                         | Archive Sketch                           |                                                 |                                                                                                    |
| RAK13005_lin            | Fix Encoding & Reload                    |                                                 | <b>₩</b>                                                                                                    |
| /**                     | Manage Libraries                         | Ctrl+Shift+I                                    | ^                                                                                                    |
| * GILLE KAKI            | Serial Monitor                           | Ctrl+Shift+M                                    |                                                                                                    |
| * Øbrief lin            | Serial Plotter                           | Ctrl+Shift+L                                    |                                                                                                    |
| * @version 0            | WiFi101 / WiFiNINA Firmware Updater      |                                                 |                                                                                                    |
| * @copyright            | Pearsh "MisPlack Care PAK4621 Pearst"    |                                                 |                                                                                                    |
| */                      | Parties des "0.2.2.CetDavies -140.6.1.1" |                                                 |                                                                                                    |
| #include "li            | Debug: "Level 0 (Release)"               | <pre>#RAKwireless_TLE7259_LIN_Bus_library</pre> |                                                                                                    |
| #if defined(_           | Port: "COM13"                            | Serial ports                                    |                                                                                                    |
| #define BOA             | Get Board Info                           | ✓ COM13                                         |                                                                                                    |
| #elif defined           | 0                                        | COM5                                            |                                                                                                    |
| #define BOA             | Buro Bootloader                          |                                                 |                                                                                                    |
| #else                   | buill boottoader                         |                                                 |                                                                                                    |
| #define BOARD           | "RAK11200 " //default board is           | RAK11200                                        |                                                                                                    |
| <pre>int lin_tx =</pre> | 21;                                      |                                                 |                                                                                                    |
| #endif                  |                                          |                                                 |                                                                                                    |
| int lin_en = WB         | _IO6; //internal pulldown, EN=0          | is sleep mode, EN=1 is normal operation mode.   |                                                                                                    |
| int lin_wk = WB         | _IO5; //low active                       |                                                 |                                                                                                    |
| // LIN Object           | rial1 LIN VI lin en lin wk lir           |                                                 |                                                                                                    |
| unsigned long b         | aute = 9600;                             |                                                 |                                                                                                    |
| <pre>void setup()</pre> |                                          |                                                 |                                                                                                    |
| {                       | dr. OUT DUIT) .                          |                                                 |                                                                                                    |
| digitalWrite(           | lin wk.LOW);                             |                                                 |                                                                                                    |
| time_t timeou           | t = millis();                            |                                                 |                                                                                                    |
| Serial.begin(           | 115200);                                 |                                                 |                                                                                                    |
| While (!Seria           | 1)                                       |                                                 |                                                                                                    |
| if ((millis             | () - timeout) < 5000)                    |                                                 |                                                                                                    |
| {                       |                                          |                                                 | v.                                                                                                    |
|                         | ·                                        |                                                 |                                                                                                    |
|                         |                                          |                                                 |                                                                                                    |
|                         |                                          |                                                 |                                                                                                    |
|                         |                                          |                                                 |                                                                                                    |
| 1                       |                                          |                                                 | WisBlock Core RAK4631 Board on COM13                                                                           |

Figure 19: Select the Serial Port of RAK4631 for the RAK13005 LIN module in peripheral mode.

• After ensuring the port matching the RAK13005 LIN Peripheral, you can now upload the RAK13005\_linbus\_slaver code.

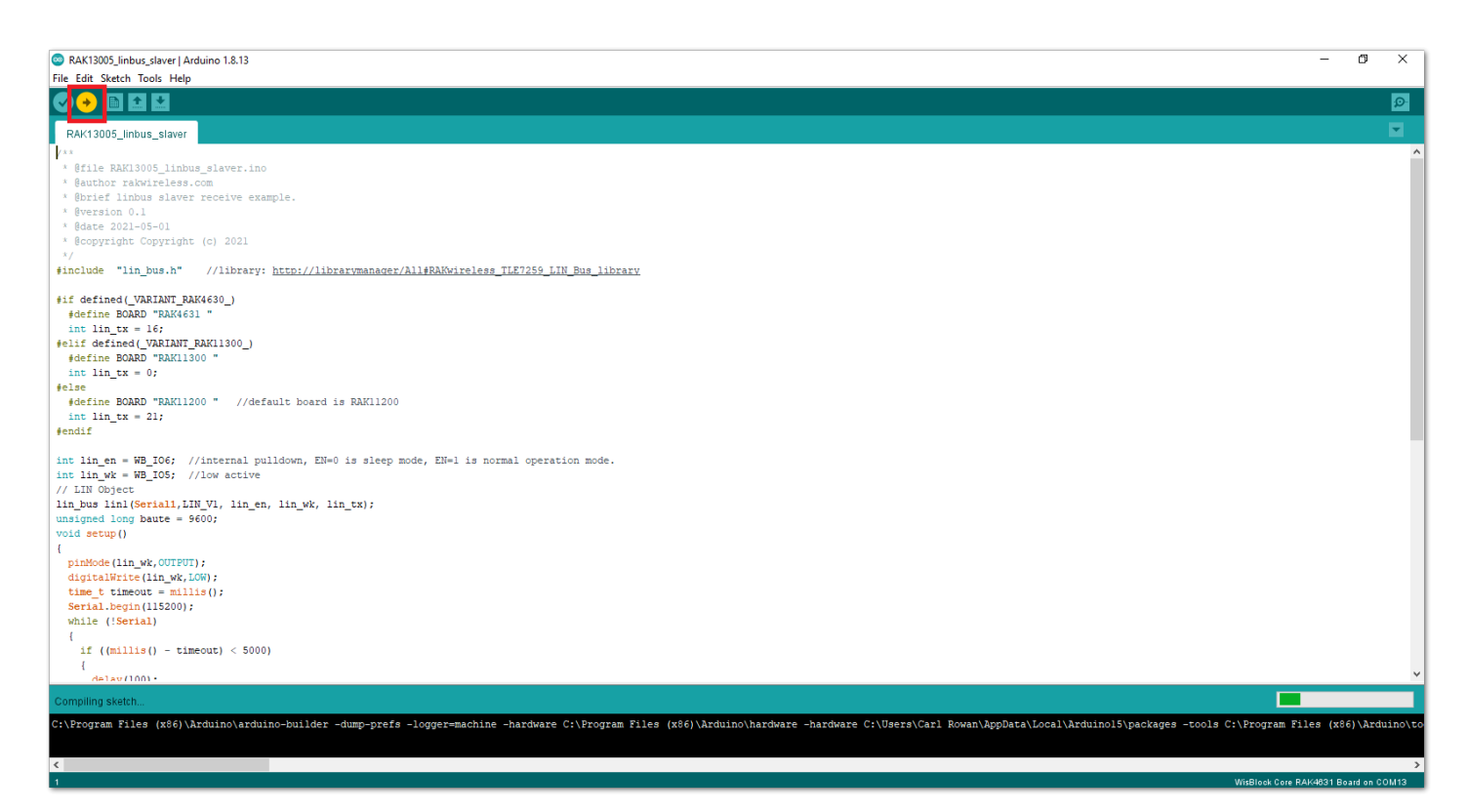

Figure 20: Uploading the RAK13005\_linbus\_slaver code

#### **NOTE**

If you experience any error in compiling an example sketch, check the updated code for the RAK13005 WisBlock Core Module that can be found on the RAK13005 WisBlock Example Code Repository

- 5. Check Serial Monitor output.
- Check the Serial Monitor on the RAK13005 Peripheral device receiving the data coming from the RAK13005
   **Controller** device. You must have the external power supply connected to have successful transmissions.

| RAK13005_linbus_slaver   Arduino 1.8.13                      |                               |                                    | – 0 ×                                |
|--------------------------------------------------------------|-------------------------------|------------------------------------|--------------------------------------|
| File Edit Sketch Tools Help                                  |                               |                                    |                                      |
|                                                              |                               |                                    | S                                    |
| RAK13005_linbus_slaver                                       |                               |                                    |                                      |
| /**                                                          |                               |                                    | ^                                    |
| * @file RAK13005_linbus_slaver.ino                           |                               |                                    |                                      |
| * @author rakwireless.com                                    |                               |                                    |                                      |
| * @brief linbus slaver receive example.                      |                               |                                    |                                      |
| * @version 0.1                                               |                               |                                    |                                      |
| * gdate 2021-05-01                                           |                               |                                    |                                      |
| */ GCOPYFIGHT COPYFIGHT (C) 2021                             |                               |                                    | 1                                    |
| <pre>#include "lin bus.h" //library: http://librarym</pre>   | т 😳 СОМ13                     | - 🗆 X                              |                                      |
|                                                              |                               |                                    |                                      |
| <pre>#if defined(_VARIANT_RAK4630_)</pre>                    | <u> </u>                      | Send                               |                                      |
| #define BOARD "RAK4631 "                                     | TEST RAK13005 receive data    | ^                                  |                                      |
| <pre>int lin_tx = 16;</pre>                                  | The data[0] is 0              |                                    |                                      |
| <pre>#elif defined(_VARIANT_RAK11300_)</pre>                 | The data[1] is 1              |                                    |                                      |
| #define BOARD "RAKI1300 "                                    | The data[2] is 2              |                                    |                                      |
| telse                                                        | The data[3] is 3              |                                    |                                      |
| #define BOARD "RAK11200 " //default board is RA              | The data[4] 18 255            |                                    |                                      |
| <pre>int lin tx = 21;</pre>                                  | The data[6] is 6              |                                    |                                      |
| ∳endif                                                       | The data[7] is 100            |                                    |                                      |
|                                                              | TEST RAK13005 receive data    |                                    |                                      |
| <pre>int lin_en = WB_IO6; //internal pulldown, EN=0 is</pre> | <sup>1</sup> The data[0] is 0 |                                    |                                      |
| <pre>int lin_wk = WB_IO5; //low active</pre>                 | The data[1] is 1              |                                    |                                      |
| // LIN Object                                                | The data[2] is 2              |                                    |                                      |
| unsigned long baute - 9600:                                  | The data[3] is 3              | ~                                  |                                      |
| void setup()                                                 | The detailed to 755           | Nuclear action local band          |                                      |
| 1                                                            | Autoscroll Snow timestamp     | Newline V 9600 Baud V Clear output |                                      |
| <pre>pinMode(lin_wk,OUTPUT);</pre>                           |                               |                                    |                                      |
| digitalWrite(lin_wk,LOW);                                    |                               |                                    |                                      |
| <pre>time_t timeout = millis();</pre>                        |                               |                                    |                                      |
| Serial.begin(115200);                                        |                               |                                    |                                      |
| while (!Serial)                                              |                               |                                    |                                      |
| i ((millin() - timeout) < 5000)                              |                               |                                    |                                      |
|                                                              |                               |                                    |                                      |
| delay/1001+                                                  |                               |                                    | ~                                    |
|                                                              |                               |                                    |                                      |
| Javi as programmed                                           |                               |                                    |                                      |
| FU upgrade took 3.2196409702301025s                          |                               |                                    | ^                                    |
|                                                              |                               |                                    |                                      |
| <                                                            |                               |                                    | >                                    |
| 17                                                           |                               |                                    | WisBlock Core RAK4631 Board on COM13 |
|                                                              |                               |                                    |                                      |

Figure 21: Serial Output of the RAK13005 Peripheral Mode

## RAK13005 in RAK11200 WisBlock Core Guide Arduino Setup

**Figure 22** is an illustration on how to use two RAK13005 LIN modules for communication application. One RAK13005 is configured as **Controller** and the other RAK13005 is configured as **Peripheral**. The SMD resistors that set the mode are highlighted in a yellow box.

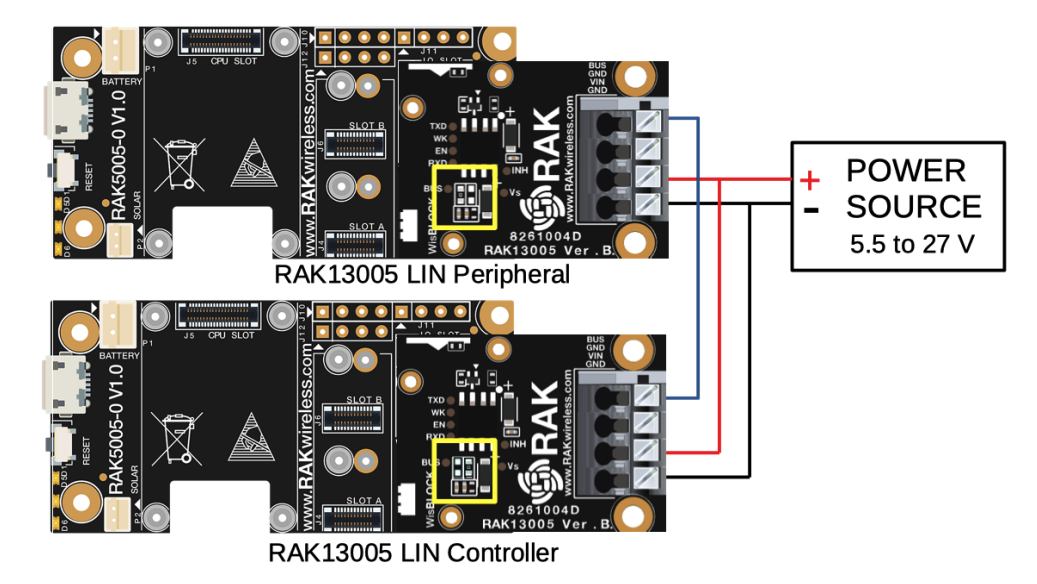

Figure 22: Two RAK13005 Interconnection for Controller and Peripheral mode

- 1. Select the RAK11200 WisBlock Core.
- Install RAKwireless Arduino BSP ☐ to find the RAK11300 in the Arduino Boards Manager.

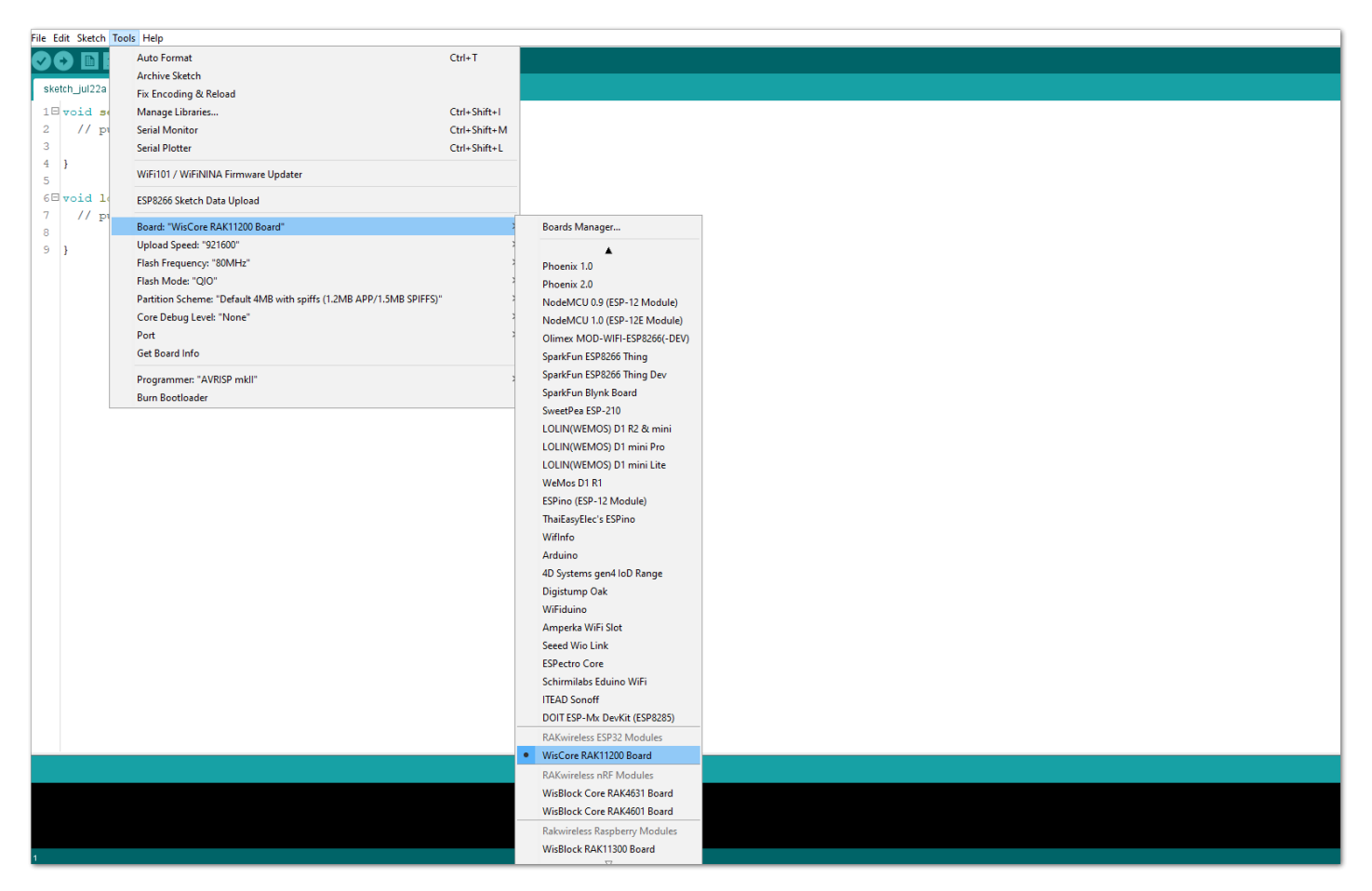

Figure 23: Selecting RAK11200 as WisBlock Core

- 2. Next, install the **RAKwireless TLE7259** library using the Arduino Library manager.
- Select Sketch followed by Include Library then Manage Libraries .

| <u>File</u> Edit | Sketch Tools Help          |                |                               |     |
|------------------|----------------------------|----------------|-------------------------------|-----|
| 00               | Verify/Compile             | Ctrl+R         |                               |     |
|                  | Upload                     | Ctrl+U         |                               |     |
| sketch           | Upload Using Programme     | r Ctrl+Shift+U |                               |     |
| void se          | Export compiled Binary     | Ctrl+Alt+S     |                               | ^ ^ |
| // pi            | Show Sketch Folder         | Ctrl+K         |                               |     |
| 3                | Include Library            |                | Δ                             |     |
| model le         | Add File                   |                | Manage Libraries Ctrl+Shift+I |     |
| // pt            | at your main code here, to | o run repeate  | Add .ZIP Library              |     |
| 1                |                            |                | Arduino libraries             |     |
| 1                |                            |                | ArduinoHttpClient             |     |
|                  |                            |                | Arduino_TensorFlowLite        |     |
|                  |                            |                | Bridge                        |     |
|                  |                            |                | Esplora                       |     |
|                  |                            |                | Ethernet                      |     |
|                  |                            |                | Firmata                       |     |
|                  |                            |                | GSM                           |     |
|                  |                            |                | Keyboard                      |     |
|                  |                            |                | LiquidCrystal                 |     |
|                  |                            |                | Mouse                         |     |
|                  |                            |                | Robot Control                 |     |
|                  |                            |                | Robot IR Remote               |     |
|                  |                            |                | Robot Motor                   |     |
|                  |                            |                | SD                            |     |
|                  |                            |                | SpacebrewYun                  |     |
|                  |                            |                | Stepper                       |     |
|                  |                            |                | Tumber                        |     |
|                  |                            |                | wiei                          |     |
|                  |                            |                |                               |     |
|                  |                            |                | Contributed libraries         |     |
|                  |                            |                | AES-library                   | ×   |
|                  |                            |                | Accelerometer ADXL335         |     |
|                  |                            |                | Accelerometer ADXL345         |     |
|                  |                            |                | Adatruit BLE Services         |     |
|                  |                            |                | Ŷ                             |     |
|                  |                            |                |                               |     |

Figure 24: Open Arduino Library Manager

- Search for RAKwireless TLE7259 on Library Manager text box.
- Select the latest version then click Install button.

| File Edit Sketch Tools Help                               |                                                                                                    |                                      |
|-----------------------------------------------------------|----------------------------------------------------------------------------------------------------|--------------------------------------|
|                                                           |                                                                                                    | ₽.                                   |
| sketch_aug04a                                             |                                                                                                    | ■                                    |
| <pre>void setup() {</pre>                                 |                                                                                                    | ^                                    |
| // put your setup code here, to run once:                 |                                                                                                    |                                      |
| 1                                                         |                                                                                                    |                                      |
| <pre>void loop() {</pre>                                  |                                                                                                    |                                      |
| <pre>// put your main code here, to run repeatedly:</pre> | S Library Manager X                                                                                                    |                                      |
| }                                                         | Type All V Topic All RAKwreless TLE7259                                                                                                   |                                      |
|                                                           | RAKwireless TLE7259 LIN Bus library                                                                                                    |                                      |
|                                                           | by RAKWireless<br>RAKWireless library for the RAK13005 LIN bus module with the TLE7259 chip Build a LIN bus master or slave node with the |                                      |
|                                                           | RAK13005 module from RAKWireless. Checkout the <u>WisBlock RAK13005</u> today!                                                            |                                      |
|                                                           | More mito                                                                                                    |                                      |
|                                                           |                                                                                                    |                                      |
|                                                           |                                                                                                    |                                      |
|                                                           |                                                                                                    |                                      |
|                                                           |                                                                                                    |                                      |
|                                                           |                                                                                                    |                                      |
|                                                           |                                                                                                    |                                      |
|                                                           |                                                                                                    |                                      |
|                                                           |                                                                                                    |                                      |
|                                                           |                                                                                                    |                                      |
|                                                           | v                                                                                                    |                                      |
|                                                           | Close                                                                                                    |                                      |
|                                                           |                                                                                                    |                                      |
|                                                           |                                                                                                    |                                      |
|                                                           |                                                                                                    |                                      |
|                                                           |                                                                                                    | ~                                    |
|                                                           |                                                                                                    |                                      |
|                                                           |                                                                                                    |                                      |
|                                                           |                                                                                                    |                                      |
|                                                           |                                                                                                    |                                      |
| 1                                                         |                                                                                                    | WisBlock Core RAK4831 Board on COM13 |

Figure 25: Look for RAKwireless TLE7259 LIN Bus Library

• After successful installation, close the Arduino Library window.

| ile Edit Sketch Tools Help                                      |    |
|-----------------------------------------------------------------|----|
|                                                                 | Q. |
| sketh_aug04a                                                    |    |
| void setup() { // put your setup code here, to run once: }      | î  |
|                                                                 |    |
| void loop() {<br>// put your main code here, to run repeatedly: |    |
| Type III v Topic III w NAWHeless TLE7259                        |    |
|                                                                 |    |
|                                                                 |    |

Figure 26: RAKwireless TLE7259 LIN Bus Library Successfully Installed

- 3. Upload the RAK13005\_linbus\_master Controller sketch.
- Open the RAK13005\_linbus\_master Controller sketch.
- Connect the first WisBlock with the RAK13005 module in Controller mode and select the RAK13005\_linbus\_master

| sketch_aug04a<br>Edit_Sketch | Arduino 1.8.13<br>Tools Help          |                                                            |                     |                       |          |  | - | 0       |
|------------------------------|---------------------------------------|------------------------------------------------------------|---------------------|-----------------------|----------|--|---|---------|
| New                          | Ctrl+N                                |                                                            |                     |                       |          |  |   |         |
| Open                         | Ctrl+O                                |                                                            |                     |                       |          |  |   |         |
| Open Recent                  | t >                                   |                                                            |                     |                       |          |  |   |         |
| Sketchbook                   | · · · · · · · · · · · · · · · · · · · |                                                            |                     |                       |          |  |   | · · · · |
| Examples                     | 3                                     | · 🔺                                                        |                     |                       |          |  |   |         |
| Close                        | Ctrl+W                                | MCP3428_Arduino_Library >                                  |                     |                       |          |  |   |         |
| Save                         | Ctrl+S                                | MFRC522 >                                                  |                     |                       |          |  |   |         |
| Save As                      | Ctrl+Shift+S                          | ModbusMaster >                                             |                     |                       |          |  |   |         |
|                              |                                       | MPU6050_tockn >                                            |                     |                       |          |  |   |         |
| Page Setup                   | Ctrl+Shift+P                          | OneWire >                                                  |                     |                       |          |  |   |         |
| Print                        | Ctrl+P                                | PMS Library >                                              |                     |                       |          |  |   |         |
| Preferences                  | Ctrl+Comma                            | PubSubClient >                                             |                     |                       |          |  |   |         |
|                              |                                       | PZEM004T                                                   |                     |                       |          |  |   |         |
| Quit                         | Ctrl+Q                                | RAKwireless TLE7259 LIN Bus library                        | LINBusCommunication | AK13005_linbus_master |          |  |   |         |
|                              |                                       | RF24                                                       | LINBusControlLED    | AK13005_linbus_slaver | <b>.</b> |  |   |         |
|                              |                                       | SharpIR-master                                             |                     |                       |          |  |   |         |
|                              |                                       | SHT21-master >                                             |                     |                       |          |  |   |         |
|                              |                                       | SHT21_Arduino-master >                                     |                     |                       |          |  |   |         |
|                              |                                       | Sim800L Library Revised >                                  |                     |                       |          |  |   |         |
|                              |                                       | Sim800I-master >                                           |                     |                       |          |  |   |         |
|                              |                                       | SmartEverything HTS221 >                                   |                     |                       |          |  |   |         |
|                              |                                       | Sodaq_HTS221 >                                             |                     |                       |          |  |   |         |
|                              |                                       | Sodaq_SHT2x >                                              |                     |                       |          |  |   |         |
|                              |                                       | SparkFun LSM303C 6 DOF IMU Breakout >                      |                     |                       |          |  |   |         |
|                              |                                       | SparkFun MAX3010x Pulse and Proximity Sensor Library       |                     |                       |          |  |   |         |
|                              |                                       | SparkFun MPL3115A2 Altitude and Pressure Sensor Breakout > |                     |                       |          |  |   |         |
|                              |                                       | Streaming >                                                |                     |                       |          |  |   |         |
|                              |                                       | TheThingsNetwork >                                         |                     |                       |          |  |   |         |
|                              |                                       | ThingsBoard >                                              |                     |                       |          |  |   |         |
|                              |                                       | ThingSpeak >                                               |                     |                       |          |  |   |         |
|                              |                                       | Time                                                       |                     |                       |          |  |   |         |
|                              |                                       | TinyGPS++ >                                                |                     |                       |          |  |   |         |
|                              |                                       | TinyGSM                                                    |                     |                       |          |  |   |         |
|                              |                                       | TinyMPU6050 >                                              |                     |                       |          |  |   |         |
|                              |                                       | INCOMPATIBLE >                                             |                     |                       |          |  |   |         |
|                              |                                       | $\nabla$                                                   |                     |                       |          |  |   |         |

Figure 27: Open the code for the RAK13005 Controller

• Select the port where RAK11200 WisBlock Core is connected.

| RAK13005_linbus                                                                                                    | _master   Arduino 1.8.13                                                                                               |                                               | - 0 | ×      |
|----------------------------------------------------------------------------------------------------|----------------------------------------------------------------------------------------------------|-----------------------------------------------|-----|--------|
| RAK13005_lin                                                                                                    | Auto Format<br>Archive Sketch<br>Fix Encoding & Reload                                                                 | Ctd+T                                         |     | ₽<br>▼ |
| /**<br>* @file RAK1<br>* @author ra<br>* @brief lin                                                                                                    | Manage Libraries<br>Serial Monitor<br>Serial Plotter                                                                   | Ctrl+Shift+I<br>Ctrl+Shift+M<br>Ctrl+Shift+L  |     |        |
| * @version 0<br>* @date 2021<br>* @copyright<br>*/                                                                                                    | WiFi101 / WiFiNINA Firmware Updater<br>Board: "WisBlock Core RAK4631 Board"                                            |                                               |     |        |
| <pre>#include "li #if defined(_</pre>                                                                                                    | Bootloader: "0.3.2 SoftDevice s140 6.1.1<br>Debug: "Level 0 (Release)"<br>Port: "COM5"                                 | * PAKwireless_TLF7259_LIN_Bus_library         |     |        |
| <pre>#define BOA int lin_tx #elif defined</pre>                                                                                                    | Get Board Info<br>Programmer                                                                                           |                                               |     |        |
| <pre>#define BOA int lin_tx #else #define BOARD int lin_tx = : #endif</pre>                                                                                      | Burn Bootloader<br>"RAK11200 " //default board i<br>21;                                                                | s Rak11200                                    |     |        |
| <pre>int lin_en = WB<br/>int lin_wk = WB<br/>// LIN Object<br/>lin_bus linl (Se<br/>unsigned long b<br/>uint16_t sendCor<br/>void setup()</pre>                  | _106; //internal pulldown, EN=0<br>_105; //low active<br>rial1,LIN_V1, lin_en, lin_wk, li<br>aute = 9600;<br>uunt = 0; | is sleep mode, EN-1 is normal operation mode. |     |        |
| <pre>{     pinMode(lin_w     digitalWrite(     time_t timeou     Serial.begin(     while (!Seria     {         if ((millis));         if (millis);     } }</pre> | <pre>k,OUTPUT);<br/>lin_wk,HIGH);<br/>tt = millis();<br/>lils200);<br/>l)<br/>() = timeout) &lt; 5000)</pre>           |                                               |     |        |
| 1                                                                                                    |                                                                                                    |                                               |     |        |
|                                                                                                    |                                                                                                    |                                               |     |        |

Figure 28: Select the Serial Port of RAK11200 for the RAK13005 LIN module in controller mode.

• Now, upload the RAK13005\_linbus\_master code to the WisBlock Core.

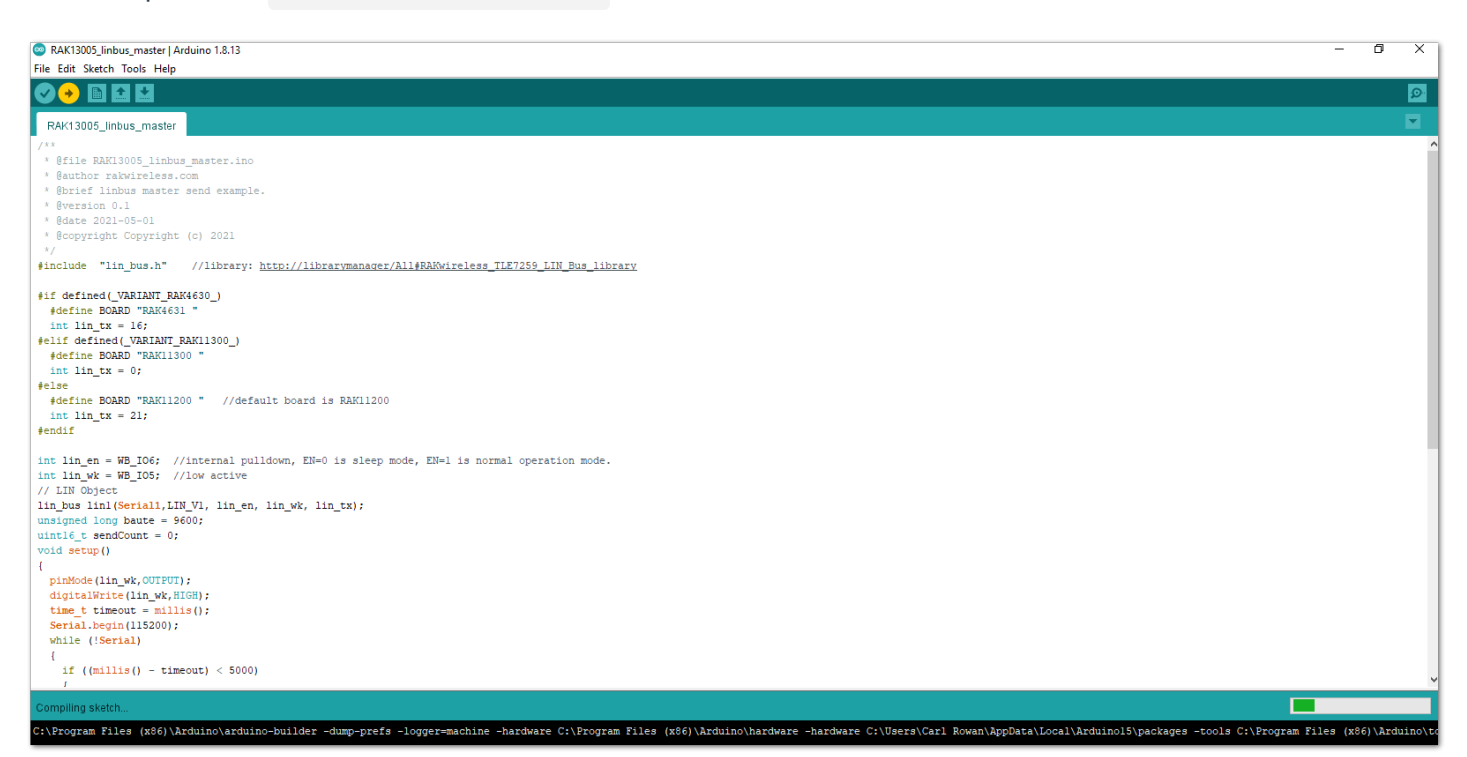

Figure 29: Uploading RAK13005\_linbus\_master code

| RAK13005_linbus_master   Arduino 1.8.13                                                                                                    | - 0 | × | 1 |
|----------------------------------------------------------------------------------------------------|-----|---|---|
| File Edit Sketch Tools Help                                                                                                    |     |   |   |
|                                                                                                    |     | ø |   |
| RAK13005_linbus_master                                                                                                    |     |   |   |
| /**  * @file BAKL3005_linbus_master.ino * @author rakwireless.com * @brief linbus master send example. * @brief ol.1 * @date 2021-05-01 * @date 2021-05-01 * @dote 2021-05-01 */                                                                                                    |     |   |   |
| <pre>#if defined(_VARIANT_RAK4630_) #if define BOARD "RAK4630_" int lin_tx = 16; #if define BOARD "RAK11300 * int lin_tx = 0; #int lin_tx = 0; #int lin_tx = 21; #endif</pre>                                                                                                    |     |   |   |
| <pre>int lin_wt = WB_DOS; //Internal pulldown, EN=0 is sleep mode, EN=1 is normal operation mode.<br/>int lin_wt = WB_DOS; //Iow active<br/>// LIN Object<br/>lin_bus linl(Seriall,LIN_VI, lin_en, lin_wk, lin_tx);<br/>unsigned long baute = \$600;<br/>uintle_t sendCount = 0;<br/>void secup()<br/>{<br/>juinkode(lin_wk,GICH);<br/>digrialWrite(lin_wk,RICH);<br/>time_t timeout = millis();<br/>Serial.begin(IIS200);<br/>while (!Serial)<br/>{<br/>if ((millis() - timeout) &lt; 5000)<br/>/<br/>/</pre> |     | v |   |
| Done uploading.                                                                                                    |     | ~ |   |

Figure 30: Successful code Upload

• After the successful code upload, you can now open the Serial Monitor and check the Serial output.

| RAK13005_linbus_master   Arduino 1.8.13     File Edit Sketch Tools Help |                                                                                                    |                                                              | - 0 × |
|-------------------------------------------------------------------------|----------------------------------------------------------------------------------------------------|--------------------------------------------------------------|-------|
|                                                                         |                                                                                                    |                                                              | P     |
| RAK13005_linbus_master                                                  |                                                                                                    |                                                              |       |
| <pre>/** /** /** /** /** /** /** /** /** /**</pre>                      | COM5           0         1         2         3         255         5         6         100           The LIN bus Send count is 109         Send data is:         0         1         2         3         255         5         6         100           The LIN bus Send count is 110         Send data is:         0         1         2         3         255         5         6         100           The LIN bus Send count is 111         Send data is:         0         1         2         3         255         5         6         100           The LIN bus Send count is 111         Send data is:         0         1         2         3         255         5         6         100           The LIN bus Send count is 112         'Send data is:         0         1         2         3         255         5         6         100           The LIN bus Send count is 113         'Y         Autoscrol         Show timestamp         Y         Autoscrol         Show timestamp | - C ×<br>Send<br>V<br>V<br>Newtre V 9600 baud V Clear output |       |
|                                                                         |                                                                                                    |                                                              |       |
| Novem Reducing                                                          |                                                                                                    |                                                              |       |

Figure 31: Serial Output of the RAK13005 Controller Mode

- 4. Upload the RAK13005\_linbus\_slaver **Peripheral** sketch.
- Connect the second WisBlock with the RAK13005 in Peripheral mode then select RAK13005\_linbus\_slaver .

| File     Edit     Sketch     Tools     Help       New     Ctrl+N       Open     Ctrl+O       | Q        |
|----------------------------------------------------------------------------------------------|----------|
| New         Ctrl+N           Open         Ctrl+O                                             | ø        |
| Open Ctrl+O                                                                                  | <u></u>  |
|                                                                                              |          |
| Open Recent >                                                                                | <b>Z</b> |
| Sketchbook >                                                                                 |          |
| Examples                                                                                     |          |
| Close Ctrl+W MCP3428_Arduino_Library                                                         |          |
| Save Ctrl+S MFRC522                                                                          |          |
| Save As Ctrl+Shift+S ModbusMaster >                                                          |          |
| MPU6050_tockn >                                                                              |          |
| Page Setup Ctrl+Shift+P OneWire >                                                            |          |
| Print Ctrl+P PMS Library >                                                                   |          |
| Preferences Ctrl+Comma PubSubClient >                                                        |          |
| PZEM004T >                                                                                   |          |
| Quit Ctrl+Q RAKwireless TLE7259 LIN Bus library LINBusCommunication 2 RAK13005 linbus master |          |
| RF24 LINBusControlLED RAK13005_linbus_slaver                                                 |          |
| SharpIR-master                                                                               |          |
| SHT21-master >                                                                               |          |
| SHT21_Arduino-master >                                                                       |          |
| Sim800L Library Revised >                                                                    |          |
| Sim8001-master >                                                                             |          |
| SmartEverything HTS221 >                                                                     |          |
| Sodaq_HTS221 >                                                                               |          |
| Sodaq_SHT2x >                                                                                |          |
| SparkFun LSM303C 6 DOF IMU Breakout >                                                        |          |
| SparkFun MAX3010x Pulse and Proximity Sensor Library >                                       |          |
| SparkFun MPL3115A2 Altitude and Pressure Sensor Breakout >                                   |          |
| Streaming >                                                                                  |          |
| TheThingsNetwork >                                                                           |          |
| ThingsBoard >                                                                                |          |
| ThingSpeak >                                                                                 |          |
| Time >                                                                                       |          |
| TinyGPS++ >                                                                                  |          |
| TinyGSM >                                                                                    |          |
| TinyMPU6050 >                                                                                |          |
| INCOMPATIBLE >                                                                               |          |
| $\nabla$                                                                                     |          |

Figure 32: Open the code for the RAK13005 Peripheral

• Select the port, which is the additional port from the previous port for the controller. You should see two ports in your Arduino IDE.

| RAK13005_linbu                                                                                                    | ıs_slaver   Arduino 1.8.13                                                                                                    |                    | -                                                                                                    | o x     |
|----------------------------------------------------------------------------------------------------|----------------------------------------------------------------------------------------------------|--------------------|----------------------------------------------------------------------------------------------------|---------|
| File Edit Sketch                                                                                                    | Tools Help                                                                                                    |                    |                                                                                                    |         |
|                                                                                                    | Auto Format                                                                                                    | Ctrl+T             |                                                                                                    | Ø       |
|                                                                                                    | Archive Sketch                                                                                                    |                    |                                                                                                    |         |
| RAK13005_lin                                                                                                    | Fix Encoding & Reload                                                                                                    |                    |                                                                                                    |         |
| /**                                                                                                    | Manage Libraries                                                                                                    | Ctrl+Shift+I       |                                                                                                    | · · · · |
| * Gauthor ra                                                                                                    | Serial Monitor                                                                                                    | Ctrl+Shift+M       |                                                                                                    |         |
| * @brief lin                                                                                                    | Serial Plotter                                                                                                    | Ctrl+Shift+L       |                                                                                                    |         |
| * @version 0<br>* @date 2021                                                                                                    | WiFi101 / WiFiNINA Firmware Updater                                                                                                    |                    |                                                                                                    |         |
| * @copyright                                                                                                    | Board: "WisCore RAK11200 Board"                                                                                                    | >                  |                                                                                                    |         |
| #include "li                                                                                                    | Upload Speed: "921600"                                                                                                    | > B                | Bus library                                                                                                    |         |
|                                                                                                    | Flash Frequency: "80MHz"                                                                                                    | >                  |                                                                                                    |         |
| <pre>#if defined(</pre>                                                                                                    | Flash Mode: "QIO"                                                                                                    | >                  |                                                                                                    |         |
| int lin_tx                                                                                                    | Partition Scheme: "Default 4MB with spiffs (1.2MB APP/1.5MB SPIFF                                                                                                    | 5)" >              |                                                                                                    |         |
| <pre>#elif defined</pre>                                                                                                    | Core Debug Level: "None"                                                                                                    | >                  |                                                                                                    |         |
| #define BOA                                                                                                    | Port: "COM13"                                                                                                    | 1                  | Serial ports                                                                                                    |         |
| #else                                                                                                    | Get Board Info                                                                                                    | ×                  | COM13                                                                                                    |         |
| #define BOA                                                                                                    | Programmer                                                                                                    | 2                  | COM5                                                                                                    |         |
| int lin_tx                                                                                                    | Burn Bootloader                                                                                                    |                    |                                                                                                    |         |
| <pre>int lin_en = W int lin_wk = W // LIN Object lin_bus lin[S unsigned long void setup() {     pinMode (lin_     digitalWrice     time t time     time t time     time     fin[milli         [</pre> | <pre>B_IO6; //internal pulldown, EN=0 is sleep mode, EN=1 i B_IO5; //low active eriali,LIN_VI, lin_en, lin_wk, lin_tx); baute = s600; wk;OUTBUT); (lin_wk,LOW); ut = millie(); (li1500); al) s() - timeout) &lt; 5000) ni.</pre> | s normal operation | 1 mode.                                                                                                    |         |
|                                                                                                    |                                                                                                    |                    |                                                                                                    |         |
|                                                                                                    |                                                                                                    |                    |                                                                                                    |         |
|                                                                                                    |                                                                                                    |                    |                                                                                                    |         |
|                                                                                                    |                                                                                                    |                    |                                                                                                    |         |
| 4                                                                                                    |                                                                                                    |                    | With an IRAN AREA DO A THE ALL AND A REAL AND A REAL AND A REAL AND A REAL AND A REAL AND A REAL AND A REAL AND A |         |

Figure 33: Select the Serial Port of RAK11200 for the RAK13005 LIN module in Peripheral mode.

#### VOTE:

RAK11200 requires the BOOT0 pin to be configured properly before uploading. If not done properly, uploading the source code to RAK11200 will fail. Check the full details on the RAK11200 Quick Start Guide.

• After ensuring the port matching the RAK13005 LIN Peripheral, you can now upload the RAK13005\_linbus\_slaver code.

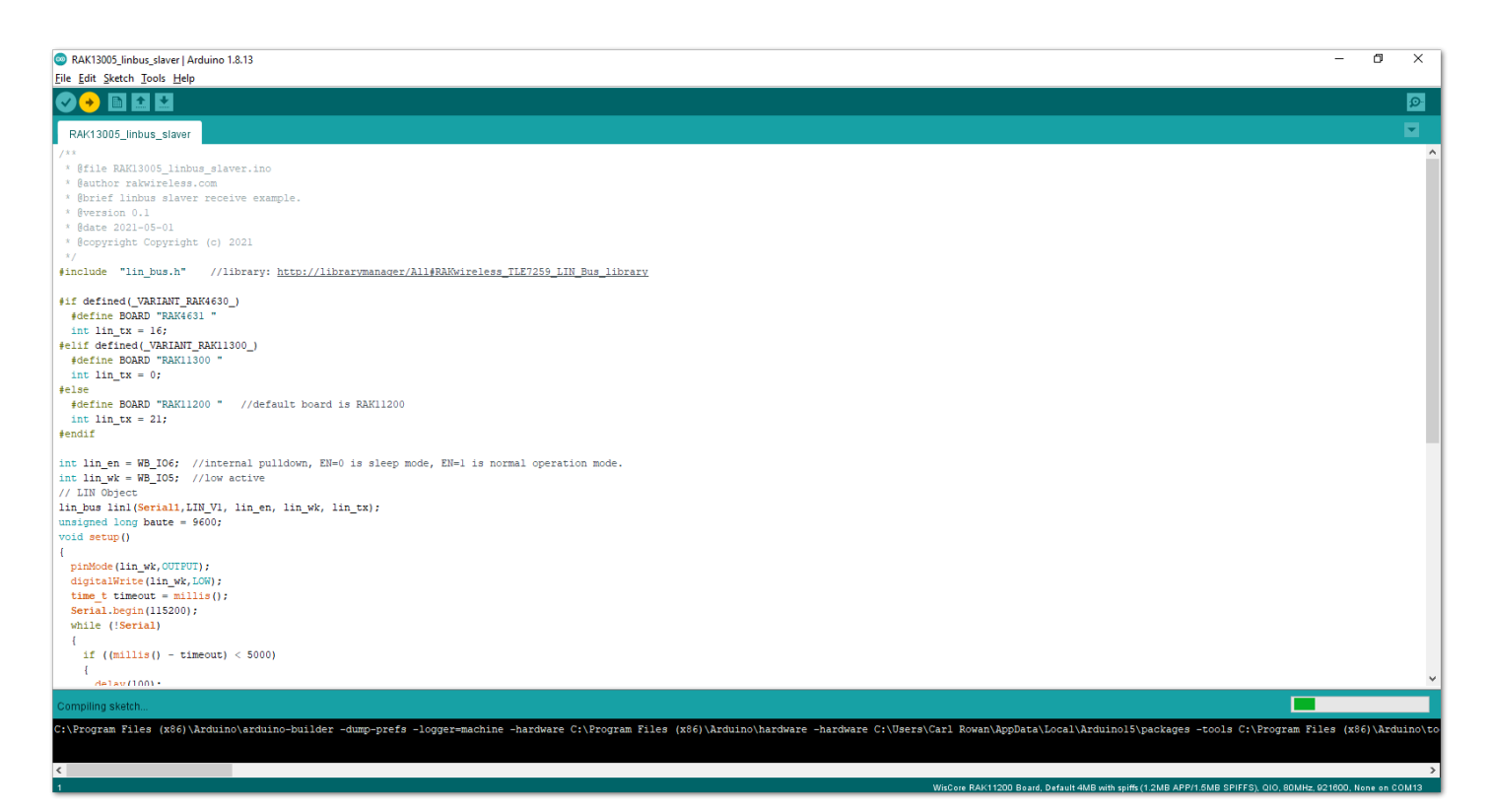

Figure 34: Uploading the RAK13005\_linbus\_slaver code

#### **NOTE**

If you experience any error in compiling an example sketch, check the updated code for the RAK13005 WisBlock Core Module that can be found on the RAK13005 WisBlock Example Code Repository

- 5. Check Serial Monitor output.
- Check the Serial Monitor on the RAK13005 Peripheral device receiving the data coming from the RAK13005
   **Controller** device. You must have the external power supply connected to have successful transmissions.

| RAK13005_linbus_slaver   Arduino 1.8.13                                                                                                    |       | - 0 ×                           |
|----------------------------------------------------------------------------------------------------|-------|---------------------------------|
| Eile Edit Sketch Tools Help                                                                                                    |       | Q                               |
|                                                                                                    |       |                                 |
| <pre>/** * Bile RAK13005_limbus_slaver.ino * Buthor redvireless.com * Burlef limbus slaver receive example. * Bversion 0.1 * Bdate 2021-05-01 * Bdoate 2021-05-01 * Bdoate 2021-05-01 * finclude "lim_bus.h" //library: http://librarym *if defined (DapKIMT_BAK1630_) # define BOADD "RAK1630_) # define BOADD "RAK1000" int lim_tx = 1; # define BOADD "RAK1100" int lim_tx = 0; # define BOADD "RAK1100" int lim_tx = 21; # define BOADD "RAK1100" int lim_tx = 21; # define BOADD "RAK1100" int lim_tx = 21; # define BOADD "RAK1100" int lim_tx = 0; # lim_tx = 10; # continue = % DioS; //low active // LIN Object lim_bus.html(serial).LIN_VI, lim_en, lim_wk, lim_tx) unsigned long baute = \$600; void setup() { pinMode(lim_wk.00TEUT); digitalWrite(lim_wk.00S); time_t timeout = millis(); Serial.begin(li5200; while (ISerial) { </pre> | COM13 |                                 |
| {<br>delay(100) -                                                                                                    |       | •                               |
|                                                                                                    |       |                                 |
| Device programmed.<br>DFU upgrade took 3.2196409702301025s                                                                                                    |       | ^<br>•                          |
| <                                                                                                    |       | >                               |
| 17                                                                                                    |       | WisCore RAK11200 Board on COM13 |

Figure 35: Serial Output of the RAK13005 Peripheral Mode

## RAK13005 in RAK11310 WisBlock Core Guide Arduino Setup

**Figure 36** is an illustration on how to use two RAK13005 LIN modules for communication application. One RAK13005 is configured as **Controller** and the other RAK13005 is configured as **Peripheral**. The SMD resistors that set the mode are highlighted in a yellow box.

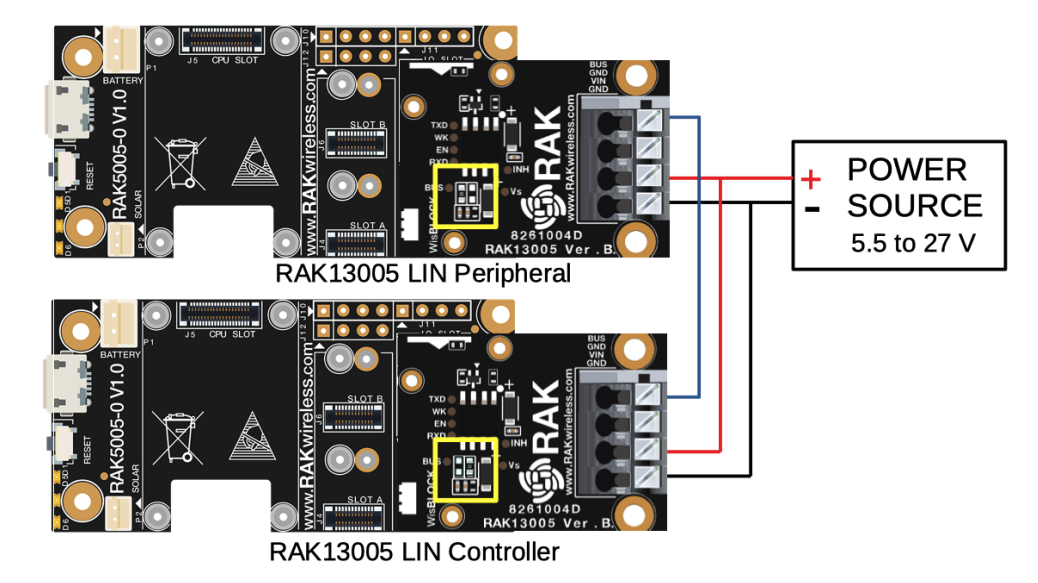

Figure 36: Two RAK13005 Interconnection for Controller and Peripheral mode

- 1. Select the RAK11300 WisBlock Core.
- Install the RAKwireless Arduino BSP ☐ to find the RAK11300 in the Arduino Boards Manager.

| 💿 Bli        | nk   Arduino | 1.8.1 | j                                  |               |                                                                                |       |                   |   | - | ٥ | ×         |
|--------------|--------------|-------|------------------------------------|---------------|--------------------------------------------------------------------------------|-------|-------------------|---|---|---|-----------|
| File E       | dit Sketch   | lools | Help<br>Auto Format                | Ctrl+T        |                                                                                |       |                   |   |   |   |           |
|              |              |       | Archive Sketch                     |               |                                                                                |       |                   |   |   |   | <u>19</u> |
| Blir         | ık           |       | Fix Encoding & Reload              |               |                                                                                |       |                   |   |   |   | •         |
| 1/           | *            |       | Manage Libraries                   | Ctrl+Shift+I  |                                                                                |       |                   |   |   |   | ^         |
| 2            | Blink        |       | Serial Monitor                     | Ctrl+Shift+M  |                                                                                |       |                   |   |   |   |           |
| 3<br>4       | Turns an     |       | Serial Plotter                     | Ctrl+Shift+L  | , repeatedly.                                                                  |       |                   |   |   |   |           |
| 5            | Most Ard     |       | WiFi101 / WiFiNINA Firmware Update | r             | the UNO, MEGA and ZERO                                                         |       |                   |   |   |   |           |
| 7            | it is at     |       | Board: "WisBlock RAK11300"         | 3             | Boards Manager                                                                 |       |                   |   |   |   |           |
| 9            | If you w     |       | Port: "COM12 (WisBlock RAK11300)"  | 2             | Arduino AVR Boards                                                             | >     |                   |   |   |   |           |
| 10           | model, c     |       | Get Board Info                     |               | Bouffalo Arduino Core                                                          | >     |                   |   |   |   |           |
| 11           | https://     |       | Programmer                         | ,             | ESP32 Arduino                                                                  | >     |                   |   |   |   |           |
| 13           | modified     |       | Rurp Bootloader                    |               | ESP32 Arduino (in sketchbook)                                                  | >     |                   |   |   |   |           |
| 14           | by Scott     | 110   | sycrara                            |               | RAKwireless ESP32 Modules                                                      | >     |                   |   |   |   |           |
| 15           | modified     | 2 S   | ep 2016<br>Malupi                  |               | RAKwireless nRF Modules                                                        | >     |                   | 7 |   |   |           |
| 17           | modified     | 8 St  | 2016                               |               | Rakwireless Raspberry Modules                                                  |       | WisBlock RAK11300 |   |   |   |           |
| 18           | by Colby     | New   | nan                                |               | STM32 boards groups (Board to be selected from Tools submenu 'Board part numbe | r') > |                   |   |   |   |           |
| 19           | -            |       |                                    |               |                                                                                |       |                   |   |   |   |           |
| 20           | Inis exa     | mpie  | code is in the public domain       | 1.            |                                                                                |       |                   |   |   |   |           |
| 22           | https://     | www.a | arduino.cc/en/Tutorial/Builtl      | nExamples/Bli | <u>ık</u>                                                                      |       |                   |   |   |   |           |
| 23 *         | /            |       |                                    |               |                                                                                |       |                   |   |   |   |           |
| 24           | ( - h        |       |                                    |               | at- td                                                                         |       |                   |   |   |   |           |
| 25 /<br>26 v | oid setup    | () {  | inccion runs once when you pr      | ess reset or  | Jower the board                                                                |       |                   |   |   |   |           |
| 27           | // initi     | alize | e digital pin LED_BUILTIN as       | an output.    |                                                                                |       |                   |   |   |   |           |
| 28           | pinMode(     | LED_I | BUILTIN, OUTPUT);                  |               |                                                                                |       |                   |   |   |   |           |
| 29 }         |              |       |                                    |               |                                                                                |       |                   |   |   |   |           |
| 31 /         | / the loo    | ກ fui | oction runs over and over aga      | in forever    |                                                                                |       |                   |   |   |   |           |
| /            | 200,         |       | ver age                            |               |                                                                                |       |                   |   |   |   | ~         |
|              |              |       |                                    |               |                                                                                |       |                   |   |   |   |           |
|              |              |       |                                    |               |                                                                                |       |                   |   |   |   |           |
|              |              |       |                                    |               |                                                                                |       |                   |   |   |   |           |
|              |              |       |                                    |               |                                                                                |       |                   |   |   |   |           |
|              |              |       |                                    |               |                                                                                |       |                   |   |   |   |           |

Figure 37: Selecting RAK11300 as WisBlock Core

- 2. Next, install the **RAKwireless TLE7259** library using Arduino Library manager.
- Select Sketch followed by Include Library then Manage Libraries .

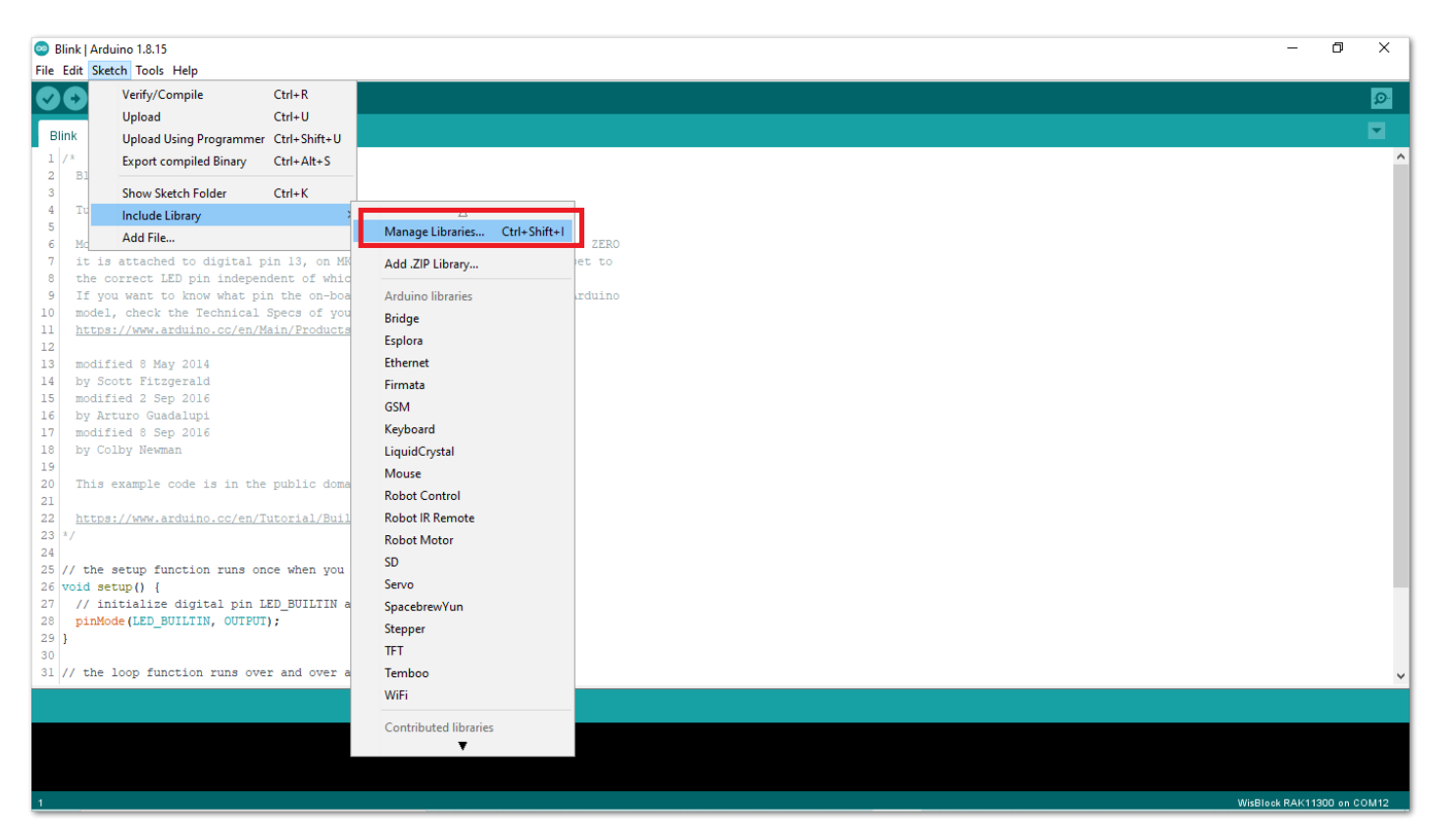

Figure 38: Open Arduino Library Manager

- Search for RAKwireless TLE7259 on Library Manager text box.
- Select the latest version of the library then click Install button.

| Blink   Arduino 1.8.15     File Edit Sketch Tools Help                                                                                                    | – 0 ×                      |
|----------------------------------------------------------------------------------------------------|----------------------------|
|                                                                                                    | ₽                          |
|                                                                                                    |                            |
| <pre>Bink  1 /* Bink  7 Urns an LED on for one second, the Kast Actuinos have an on-board LED is Lis attached to digital pin 13, be correct LED pin independent of if you sat to know that pin the of model, check the Technical Special be correct LED pin independent of is model, check the Technical Special be correct LED pin independent of be correct LED pin independent of be correct LED be been pin independent of be correct LED be been pin independent of be correct LED been pin independent of be correct LED been pin independent of be correct LED been pin independent of be correct LED been pin independent of be correct LED been pin independent of be correct LED been pin independent of be correct LED been pin independent of be correct LED been pin independent of be correct LED been pin independent of be correct LED been pin independent of be correct LED been pin independent of be c</pre> |                            |
|                                                                                                    |                            |
| 1                                                                                                    | WisBlock RAK11300 on COM12 |

Figure 39: Look for RAKwireless TLE7259 LIN Bus Library

• After successful installation, close the Arduino Library window.

| Slink   Arduino 1.8.15                                                                                                    | - Č            |          | $\langle \neg \rangle$ |
|----------------------------------------------------------------------------------------------------|----------------|----------|------------------------|
| File Edit Sketch Tools Help                                                                                                    |                |          |                        |
|                                                                                                    |                |          |                        |
|                                                                                                    |                |          |                        |
| Blink                                                                                                    |                | -        |                        |
|                                                                                                    |                |          | ^                      |
| 2 Blink                                                                                                    |                |          |                        |
| 3                                                                                                    |                |          |                        |
| 4 Turns an LED on for one second, the 🚳 Library Manager X                                                                                                    |                |          |                        |
|                                                                                                    |                |          |                        |
| o nos arutanos nave an on-board Leo Type (al V Tope All V RAKWYEless ILE/259)                                                                                                    |                |          |                        |
| 8 the correct LED pin independent of RAKwireless TLE7259 LIN Bus library                                                                                                    |                |          |                        |
| 9 If you want to know what pin the on by RAKWireless Version 1.0.2 INSTALLED                                                                                                    |                |          |                        |
| 10 model, check the Technical Specs of RAKWireless library for the RAKI3005 LID bus module with the TLF/259 chip Build a LIN bus master or slave node with the RAKI3005 LID bus module from RAKWireless. Check out the Wireless Check out the Wireless the Wireless Check out the Wireless Check out the Wireless out the Wireles |                |          |                        |
| 11 https://www.arduino.cc/en/Main/Prod More info                                                                                                    |                |          |                        |
|                                                                                                    |                |          |                        |
| 13 modified 8 May 2014                                                                                                    |                |          |                        |
| 15 molfied 2 Sen 2016                                                                                                    |                |          |                        |
| 16 by Arturo Guadalupi                                                                                                    |                |          |                        |
| 17 modified 8 Sep 2016                                                                                                    |                |          |                        |
| 18 by Colby Newman                                                                                                    |                |          |                        |
| 19                                                                                                    |                |          |                        |
| 20 This example code is in the public                                                                                                    |                |          |                        |
|                                                                                                    |                |          |                        |
| 22 ILLDS://WWW.arguino.cc/en/iuUriai/                                                                                                    |                |          |                        |
| 24                                                                                                    |                |          |                        |
| 25 // the setup function runs once when                                                                                                    |                |          |                        |
| 26 void setup() {                                                                                                    |                |          |                        |
| 27 // initialize digital pin LED_BUILT                                                                                                    |                |          |                        |
| 28 pinMode(LED_BUILTIN, OUTPUT);<br>Close                                                                                                    |                |          |                        |
| 29)<br>30                                                                                                    |                |          |                        |
| 31 // the loop function runs over and over again forever                                                                                                    |                |          |                        |
|                                                                                                    |                | _        | *                      |
|                                                                                                    |                |          |                        |
|                                                                                                    |                |          |                        |
|                                                                                                    |                |          |                        |
|                                                                                                    |                |          |                        |
| 1 Wa                                                                                                    | Block RAK11300 | on COM12 | 2                      |

Figure 40: RAKwireless TLE7259 LIN Bus Library Successfully Installed

- 3. Upload the RAK13005\_linbus\_master Controller sketch.
- Connect the first WisBlock with the RAK13005 module in Controller mode and select the RAK13005\_linbus\_master .

| Blink   Arduir             | no 1.8.15<br>h. Tools, Help |                                     |                                             |                        |       | - 6               | 3 ×      | ( |
|----------------------------|-----------------------------|-------------------------------------|---------------------------------------------|------------------------|-------|-------------------|----------|---|
| New                        | Ctrl+N                      |                                     |                                             |                        |       |                   | Q        |   |
| Open<br>Open Rece          | ent >                       |                                     |                                             |                        |       |                   |          |   |
| Sketchboo                  | k >                         |                                     |                                             |                        |       |                   |          | 1 |
| Examples                   | 3                           | <b>A</b>                            |                                             |                        |       |                   |          |   |
| Close                      | Ctrl+W                      | Temboo                              | repeatedly.                                 |                        |       |                   |          |   |
| Save                       | Ctrl+S                      | RETIRED                             | >                                           |                        |       |                   |          |   |
| Save As                    | Ctrl+Shift+S                | Examples for WisBlock RAK11300      | e UNO, MEGA and ZERO<br>D BUILTIN is set to |                        |       |                   |          |   |
| Page Setup                 | Ctrl+Shift+P                | PDM                                 | >                                           |                        |       |                   |          |   |
| Print                      | Ctrl+P                      | RAK WisBlock examples               | > d to on your Arduino                      |                        |       |                   |          |   |
| Preference                 | r Ctrl+Comma                | Scheduler                           | >                                           |                        |       |                   |          |   |
| Preference                 | is cur+comma                | ThreadDebug                         | >                                           |                        |       |                   |          |   |
| Quit                       | Ctrl+Q                      | Examples from Custom Libraries      |                                             |                        |       |                   |          |   |
| 15 modifie                 | ed 2 Sep 2016               | Adafruit BME680 Library             | >                                           |                        |       |                   |          |   |
| 16 by Artu                 | uro Guadalupi               | Adafruit BuslO                      | >                                           |                        |       |                   |          |   |
| 17 modifie<br>18 by Colb   | ed 8 Sep 2016<br>ov Newman  | Adafruit Circuit Playground         | >                                           |                        |       |                   |          |   |
| 19                         |                             | Adafruit EPD                        | >                                           |                        |       |                   |          |   |
| 20 This ex                 | kample code is              | Adafruit FRAM I2C                   | >                                           |                        |       |                   |          |   |
| 21                         |                             | Adafruit GFX Library                | >                                           |                        |       |                   |          |   |
| 22 <u>nttps:/</u><br>23 */ | //www.arduino.c             | Adafruit NeoPixel                   | >                                           |                        |       |                   |          |   |
| 24                         |                             | Adafruit SSD1306                    | >                                           |                        |       |                   |          |   |
| 25 // the se               | etup function r             | Adafruit Unified Sensor             | > er the board                              |                        |       |                   |          |   |
| 26 Void setu               | up() {<br>tialize digital   | RAKwireless MQx library             | >                                           |                        | 7     |                   |          | 1 |
| 28 pinMode                 | (LED_BUILTIN,               | RAKwireless TLE7259 LIN Bus library | LINBusCommunication                         | RAK13005_linbus_master |       |                   |          |   |
| 29 }                       |                             | SparkFun ATECCX08a Arduino Library  | LINBusControlLED                            | RAK13005_linbus_slaver |       |                   |          |   |
| 30<br>31 // the lo         | oop function ru             | SX126x-Arduino                      | >                                           |                        | а<br> |                   |          |   |
|                            |                             | U8g2                                | >                                           |                        |       |                   |          | - |
|                            |                             | INCOMPATIBLE                        | <b>&gt;</b>                                 |                        |       |                   |          |   |
|                            |                             | $\nabla$                            |                                             |                        |       |                   |          |   |
|                            |                             |                                     |                                             |                        |       |                   |          |   |
|                            |                             |                                     |                                             |                        |       |                   |          |   |
| 1                          |                             |                                     |                                             |                        | V     | VisBlock RAK11300 | on COM12 | 2 |

Figure 41: Open the code for the RAK13005 Controller

• Select the port where RAK11300 WisBlock Core is connected.

## **BAK**<sup>°</sup> Documentation Center

| RAK13005_linbus       | s_master   Arduino 1.8.15         |                        |                              | -                | ٥         | ×   |
|-----------------------|-----------------------------------|------------------------|------------------------------|------------------|-----------|-----|
| File Edit Sketch I    | ools Help                         |                        |                              |                  |           | _   |
|                       | Auto Format                       | Ctrl+T                 |                              |                  |           | ø   |
|                       | Archive Sketch                    |                        |                              |                  |           |     |
| RAK13005_lin          | Fix Encoding & Reload             |                        |                              |                  | 5         | r., |
| 1 /**                 | Manage Libraries                  | Ctrl+Shift+I           |                              |                  |           |     |
| 2 * @file R           | Serial Monitor                    | Ctrl+Shift+M           |                              |                  |           |     |
| 3 * @author           | Serial Plotter                    | Ctrl+Shift+1           |                              |                  |           |     |
| 4 * Oprier            |                                   |                        |                              |                  |           |     |
| 6 * @date 2           | WiFi101 / WiFiNINA Firmware Updat | er                     |                              |                  |           |     |
| 7 * @copyri           | Board: "WisBlock RAK11300"        | >                      |                              |                  |           |     |
| 9 #include            | Port: "COM12 (WisBlock RAK11300)" |                        | Serial ports                 | Bus library      |           |     |
| 10                    | Get Board Info                    |                        | COM12 (WisBlock RAK11300)    |                  |           |     |
| 11 #if define         |                                   |                        |                              |                  |           |     |
| 12 #define            | Programmer                        | >                      |                              |                  |           |     |
| 13 int lin            | Burn Bootloader                   |                        |                              |                  |           |     |
| 14 #elli dellim       | OADD "DAK11300 "                  |                        |                              |                  |           |     |
| 16 int lin ty         | x = 0;                            |                        |                              |                  |           |     |
| 17 #else              |                                   |                        |                              |                  |           |     |
| 18 #define BC         | OARD "RAK11200 " //default bo     | ard is RAK11200        |                              |                  |           |     |
| 19 int lin_ts         | x = 21;                           |                        |                              |                  |           |     |
| 20 #endif             |                                   |                        |                              |                  |           |     |
| 21<br>22 int lin en - | UP TOG. //internal mulidaum       | EN-0 is sleep          | mode FN-1 is normal enough   | ion made         |           |     |
| 23 int lin wk =       | = WB_106; //Internal pulldown,    | EN=0 IS SIEED          | mode, EN=I IS normal operat. | ion mode.        |           |     |
| 24 // LIN Object      | ct                                |                        |                              |                  |           |     |
| 25 lin_bus lin1       | l(Serial1,LIN_V1, lin_en, lin_w   | <pre>k, lin_tx);</pre> |                              |                  |           |     |
| 26 unsigned lor       | ng baute = 9600;                  |                        |                              |                  |           |     |
| 27 uintl6_t ser       | ndCount = 0;                      |                        |                              |                  |           |     |
| 28 void setup()       | )                                 |                        |                              |                  |           |     |
| 29 {                  | in the OUTDUT) .                  |                        |                              |                  |           |     |
| 31 digitalWri         | ite(lin wk.HIGH):                 |                        |                              |                  |           |     |
|                       | <u></u>                           |                        |                              |                  |           |     |
|                       |                                   |                        |                              |                  |           |     |
|                       |                                   |                        |                              |                  |           |     |
|                       |                                   |                        |                              |                  |           |     |
|                       |                                   |                        |                              |                  |           |     |
| 1                     |                                   |                        |                              | WisBlock RAK1130 | 00 on COM | 12  |

Figure 42: Select the Serial Port of RAK4631 for the RAK13005 LIN module in controller mode.

• Now, upload the RAK13005\_linbus\_master code to the WisBlock Core.

| © RAK13005_linbus_master   Arduino 1.8.15                                                                                                    | - 0                  | ×       | ٦ |
|----------------------------------------------------------------------------------------------------|----------------------|---------|---|
| File Edit Sketch Tools Help                                                                                                    |                      |         |   |
|                                                                                                    |                      | P       |   |
| RAK13005_linbus_master                                                                                                    |                      |         |   |
| <pre>1 /** 2 * @file RAK1305_linbus_master.ino 3 * @author rakwireless.com 4 * @brief linbus master send example. 5 * @version 0.1 6 * @date 2021-05-01 7 * @copyright Copyright (c) 2021 7 * 9 finclude "lin_bus.h" //library: http://librarymanager/All#RAKwireless_TLE7255_LIN_Bus_library 1 1 fif defined(_VARIANT_RAK4631 * 1</pre> |                      |         |   |
| Si digitalwite(III_wk,nion);                                                                                                    |                      |         | ř |
| Done uploading.                                                                                                    |                      |         |   |
| Sketch uses 16220 bytes (0%) of program storage space. Maximum is 16777216 bytes.<br>Global variables use 43140 bytes (15%) of dynamic memory, leaving 227196 bytes for local variables. Maximum is 270336 bytes.                                                                                                    |                      |         | ^ |
|                                                                                                    |                      |         | ~ |
|                                                                                                    | VISBIOCK RAK11300 or | n COM12 |   |

Figure 43: Successful code upload

• After the successful code upload, you can now open the Serial Monitor and see the Serial output.

| RAK13005_linbus_master   Arduino 1.8.15 File Edit Sketch Tools Help                                                                                                    |                                                                                                    | - 0 | × |   |
|----------------------------------------------------------------------------------------------------|----------------------------------------------------------------------------------------------------|-----|---|---|
|                                                                                                    |                                                                                                    |     | Ø |   |
| RAK13005_linbus_master                                                                                                    |                                                                                                    |     |   |   |
| <pre>1 /** 2 * @file RAK13005_linbus_mass 3 * @author rakwireless.com 4 * @brief linbus master send 5 * @version 0.1 5 * @version 0.1 7 * @copyright Copyright (c) 8 */ 9 #include "lin_bus.h" //1 1 # fif defined (VARINT_RAK4631 " 13 int lin_tx = 16; 14 # felif defined (VARINT_RAK4631 " 15 #define BOARD "RAK1630 " 16 int lin_tx = 0; 17 #felee 18 #define BOARD "RAK11200 " 19 int lin_tx = 21; 20 #endif 21 21 int lin_en = WB_IO6; //inte; 21 int lin_tw = WB_IO5; //low 23 lin_bus linl(Serial1,LIN_VI; 24 (LIN Object 25 lin_bus linl(Serial1,LIN_VI; 26 unsigned long baute = 9600; 27 uintl6_t sendCount = 0; 28 void secup() 29 { 29 [ 20 pinMode(lin wk.OUTPUT); 21 kan base lint k.OUTPUT); 21 kan base lint k.OUTPUT); 21 kan base lint</pre> | 20M12     -     □     ×       1     2     3     255     5     6     100       LIN bus Send count is 43255     data is:     1     2     3     255     5     6     100       LIN bus Send count is 43256     data is:     1     2     3     255     5     6     100       LIN bus Send count is 43256     data is:     1     2     3     255     5     6     100       LIN bus Send count is 43257 |     |   |   |
| 31 digitalWrite(lin_wk,HIGH);                                                                                                    |                                                                                                    |     |   | ~ |
|                                                                                                    |                                                                                                    |     |   |   |
|                                                                                                    |                                                                                                    |     |   |   |
|                                                                                                    |                                                                                                    |     |   |   |

Figure 44: Serial Output of the RAK13005 Controller Mode

- 4. Upload the RAK13005\_linbus\_slaver Peripheral sketch.
- Connect the second WisBlock with the RAK13005 in Peripheral mode then select RAK13005\_linbus\_slaver .

| 💿 F  | AK13005_linbu                  | us_master   Ardui         | no 1.8.15                           |                           |                        | -             | ٥          | ×    |
|------|--------------------------------|---------------------------|-------------------------------------|---------------------------|------------------------|---------------|------------|------|
| File | Edit Sketch                    | Tools Help                |                                     |                           |                        |               |            |      |
|      | New                            | Ctrl+N                    |                                     |                           |                        |               | , I.I.I.I. | Ω    |
|      | Open                           | Ctrl+O                    |                                     |                           |                        |               |            |      |
|      | Open Recent                    | ,                         |                                     |                           |                        |               |            |      |
|      | Sketchbook                     | >                         |                                     |                           |                        |               |            | ^    |
|      | Examples                       | 3                         | <b>▲</b>                            |                           |                        |               |            |      |
|      | Close                          | Ctrl+W                    | Temboo >                            |                           |                        |               |            |      |
|      | Save                           | Ctrl+S                    | RETIRED                             |                           |                        |               |            |      |
|      | Save As                        | Ctrl+Shift+S              | Examples for WisBlock RAK11300      |                           |                        |               |            |      |
|      | Page Setup                     | Ctrl+Shift+P              | PDM >                               |                           |                        |               |            |      |
|      | Print                          | Ctrl+P                    | RAK WisBlock examples               | r/All#RAKwireless_TLE725  | 9_LIN_Bus_library      |               |            |      |
|      |                                |                           | Scheduler >                         |                           |                        |               |            |      |
|      | Preferences                    | Ctrl+Comma                | ThreadDebug >                       |                           |                        |               |            |      |
|      | Quit                           | Ctrl+Q                    | Examples from Custom Libraries      |                           |                        |               |            |      |
| 15   | #define H                      | BOARD "RAK113             | Adafruit BME680 Library             |                           |                        |               |            |      |
| 16   | int lin_t                      | tx = 0;                   | Adafruit BusIO >                    |                           |                        |               |            |      |
| 17   | <pre>#else</pre>               |                           | Adafruit Circuit Playground         |                           |                        |               |            |      |
| 19   | <pre>#define f int lin f</pre> | BOARD "RAKI12<br>tx = 21: | Adafruit EPD >                      | 10                        |                        |               |            |      |
| 20   | #endif                         |                           | Adafruit FRAM I2C                   |                           |                        |               |            |      |
| 21   |                                |                           | Adafruit GFX Library                |                           |                        |               |            |      |
| 22   | int lin_en                     | = WB_IO6; /               | Adafruit NeoPixel                   | b mode, EN=1 is normal op | eration mode.          |               |            |      |
| 24   | // LIN Obje                    | ect /                     | Adafruit SSD1306                    |                           |                        |               |            |      |
| 25   | lin_bus lin                    | nl(Serial1,LI             | Adafruit Unified Sensor             |                           |                        |               |            |      |
| 26   | unsigned lo                    | ong baute = 9             | RAKwireless MQx library             |                           |                        |               |            |      |
| 28   | void setup                     | ()                        | RAKwireless TLE7259 LIN Bus library | LINBusCommunication       | RAK13005_linbus_master |               |            |      |
| 29   | {                              |                           | SparkFun ATECCX08a Arduino Libra    | LINBusControlLED          | RAK13005_linbus_slaver |               |            |      |
| 30   | pinMode(                       | lin_wk,OUTPUT             | SX126x-Arduino                      |                           |                        |               |            |      |
| 31   | digitalWi                      | rite(lin_wk, h            | U8g2 >                              |                           |                        |               |            | ~    |
|      |                                |                           | INCOMPATIBLE >                      |                           |                        |               |            |      |
|      |                                |                           | $\nabla$                            |                           |                        |               |            |      |
|      |                                |                           |                                     |                           |                        |               |            |      |
|      |                                |                           |                                     |                           |                        |               |            |      |
| 1    |                                |                           |                                     |                           |                        | WisBlock RAK1 | 1300 on C( | ом12 |

Figure 45: Open the code for the RAK13005 Peripheral

• Select the port, which is the additional port from the previous port for the controller. You should see two ports in your Arduino IDE.

| RAK13005_linbus_slaver   Arduino 1.8.13                                                                                                    | - 1                                        | J × |
|----------------------------------------------------------------------------------------------------|--------------------------------------------|-----|
| Auto Format Ctrl+T                                                                                                    |                                            | ø   |
| Archive Sketch<br>RAK13005_lin Fix Encoding & Reload                                                                                                    |                                            |     |
| /** Manage Libraries Ctrl+Shift+I                                                                                                    |                                            | ^   |
| * Brile RAKL<br>* Gauthor ra<br>* Gbrief lin Serial Plotter Ctrl+Shift+L                                                                                                    |                                            |     |
| * @version 0<br>* @date 2021 WiFiNINA Firmware Updater                                                                                                    |                                            |     |
| * @copyright<br>*/ #include "11 Boatd: "WisBlock Core RAK4631 Board"<br>#include "11 Bootloader: "0.3.2 SoftDevice s140 6.1.1"<br>Dehum: "Level 0 (Release)"                                                                            | > > FRANvireless_TLE7259_LIN_Bus_library > |     |
| #if defined (Port: "COM13"                                                                                                    | 2 Serial ports                             |     |
| int lin_tx Get Board Info                                                                                                    | COM13                                      |     |
| <pre>#elif defined #define BOA</pre> Programmer                                                                                                    | COMS                                       |     |
| int lin_tx Burn Bootloader                                                                                                    |                                            |     |
| <pre>#define BOARD "RAK11200 " //default board is RAK11200<br/>int lin_tx = 21;<br/>fendif</pre>                                                                                                    |                                            |     |
| <pre>int lin_en = WB_IO6; //internal pulldown, EN=0 is sleep mo<br/>int lin_wk = WB_IO5; //low active<br/>// LIN Object<br/>lin_pus lini(Serial,LIN_VI, lin_en, lin_wk, lin_tx);<br/>unsigned long baute = 9600;<br/>wold setup()</pre> | de, EN⇒l is normal operation mode.         |     |
| <pre>{     pinMode(lin_wk,OUTPUT);     digitalWrite(lin_wk,LOW);     time t timeout = millis();     Serial.begin(ll5200);     while((Serial)</pre>                                                                                      |                                            |     |
| {     if ((millis() - timeout) < 5000)     {                                                                                                    |                                            | Ú.  |
|                                                                                                    |                                            |     |
|                                                                                                    |                                            |     |
|                                                                                                    |                                            |     |
|                                                                                                    |                                            |     |

Figure 46: Select the Serial Port of RAK11300 for the RAK13005 LIN module in peripheral mode.

• After ensuring the port matching the RAK13005 LIN Peripheral, you can now upload the

RAK13005\_linbus\_slaver code.

| © RAK13005_linbus_slaver   Arduino 1.8.15                                                                                                    | ٥ | p | × |
|----------------------------------------------------------------------------------------------------|---|---|---|
|                                                                                                    |   |   | Ø |
| RAK13005_linbus_slaver                                                                                                    |   | F | 2 |
| <pre>1 /** 2 * #file EAK13005_linbus_slaver.ino 3 * # Quichor rakvireless.com 4 * BOrief linbus slaver receive example. 5 * @version 0.1 6 * #date 2021-05-01 7 * @copyright Copyright (c) 2021 */* 9 *// 9 *// 10 1 * file BOARD TRAK4630_) 1 * file BOARD TRAK4630_ 1 * file BOARD TRAK4630_ 1 * file BOARD TRAK4631 * 1 * file BOARD TRAK1300_ 1 * file BOARD TRAK1300_ 1 * file BOARD TRAK1300_ 1 * file BOARD TRAK1300_* 1 * file BOARD TRAK1300_* 1 * file BOARD TRAK1300_* 1 * file BOARD TRAK1200 * //default board is RAK11200 1 * file BOARD TRAK1200 * //default board is RAK11200 1 * file BOARD TRAK1300_* 1 * file BOARD TRAK1300_* 1 * file BOARD TRAK1400_* 1 * file BOARD TRAK1400_* 1 * file BOARD T</pre> |   |   | < |
| Compiling sketch                                                                                                    |   |   |   |
|                                                                                                    |   |   |   |

Figure 47: Uploading the RAK13005\_linbus\_slaver code

#### 📝 NOTE

If you experience any error in compiling an example sketch, check the updated code for the RAK13005 WisBlock Core Module that can be found on the RAK13005 WisBlock Example Code Repository

- 5. Check Serial Monitor output.
- Check the Serial Monitor on the RAK13005 Peripheral device receiving the data coming from the RAK13005 **Controller** device. You must have the external power supply connected to have successful transmissions.

| RAK13005_linbus_slaver   Arduino 1.8.13 File Edit Sketch Tools Help                                                                                                    |                                                                                                    |                                                          | - 0 ×                                |
|----------------------------------------------------------------------------------------------------|----------------------------------------------------------------------------------------------------|----------------------------------------------------------|--------------------------------------|
|                                                                                                    |                                                                                                    |                                                          | Ø                                    |
| <pre>RAK13005_linbus_slaver /** * @file RAK13005_linbus_slaver.ino * @author radvireless.com * @brief linbus slaver receive example. * @version 0.1 * @date 2021-05-01 * @dogine BOARD "RAK450_) #if define BOARD "RAK450_) #if define BOARD "RAK450_) #define BOARD "RAK450_) #define BOARD "RAK11300_) #define BOARD "RAK11300_) #define BOARD "RAK11300_' #define BOARD "RAK11300_' #define BOARD "RAK1130_' #define BOARD "RAK1130_' #define BOARD "RAK1130_' #define BOARD "RAK1130_' #define BOARD "RAK1130_' #define BOARD #define BOARD #define BOARD #define BOARD #define BOARD #define BOARD #define BOARD #define BOARD #define BOARD #define BOARD #define BOARD #define BOARD #define BOARD #define BOARD #define BOARD #define BOARD #define BOARD #define</pre> | COM13    TEST RAK13005 receive data  The data[0] is 0  The data[1] is 1  The data[2] is 2  The data[3] is 3  The data[4] is 255  The data[6] is 6  The data[0] is 0  The data[1] is 1  The data[2] is 2  The data[2] is 2  The data[1] is 1  The data[2] is 2  The data[2] is 3  The data[2] is 3  The data[2] is 4  The data[2] is 4  The data[3] is 4  The data[3] is 4  The data[4  The data[4  The | - C ×<br>Send<br>A<br>Newline v 9600 baud v Clear output |                                      |
| delav/1001+                                                                                                    |                                                                                                    |                                                          | ~                                    |
| Jevice programmed.<br>DFU upgrade took 3.2196409702301025s                                                                                                    |                                                                                                    |                                                          | ~                                    |
| 17                                                                                                    |                                                                                                    |                                                          | WisBlock Core RAK4831 Board on COM13 |

Figure 48: Serial Output of the RAK13005 Peripheral Mode

To extend the use of the RAKwireless TLE7259 LIN Bus library, check the TLE7259 Library methods  $\square$  .

Last Updated: 7/29/2022, 10:17:19 PM

# RAK13005 WisBlock LIN Module Datasheet

## **Overview**

## Description

The RAK13005 is a **Local Interconnect Network** (LIN) transceiver module, used in automatic technologies that can be mounted on the IO slot of the WisBlock Base board. It is designed for in-vehicle networks using data transmission rates from 2.4 kBaud to 20 kBaud, and it uses the TLE7259-3 chip from Infineon.

This module offers safe communication over up to 40 m distance between the LIN bus nodes. Besides the use in an automotive environment, it can be implemented in home appliances and industrial automation. The LIN bus technology consists of Peripheral (Slave) and Controller (Master) Nodes which are both supported by RAK13005.

## **Features**

#### Module specifications

- Single-wire LIN transceiver for transmission rates up to 20 kBaud
- Supports both Controller(Master) and Peripheral(Slave) modes
- Compliant to ISO 17987-4 and LIN Specification 2.2A
- Very low current consumption in sleep mode with wake-up functions
- Support 12 V and 24 V LIN bus power supply
- Digital I/O levels compatible with 3.3 V and 5 V microcontrollers
- Chipset: Infineon TLE7259-3
- Size
  - 25 x 35 mm

## **Specifications**

### **Overview**

## Mounting

The RAK13005 module can be mounted on the IO Slot of a WisBlock Base board. Figure 1 shows the mounting mechanism of the RAK13005 on a WisBlock Base board, such as the RAK5005-O.

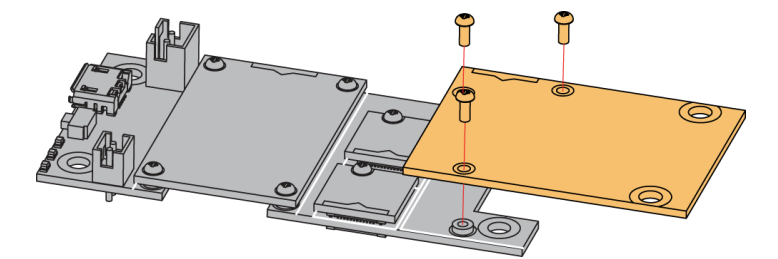

Figure 2: RAK13005 WisBlock LIN Module mounting

## Hardware

The hardware specification is categorized into five parts. It shows the chipset of the module and the pinouts and its corresponding functions and diagrams. It also presents the parameters and their standard values in terms of electrical and mechanical.

## Chipset

| Vendor   | Part number |
|----------|-------------|
| Infineon | TLE7259-3   |

## **Pin Definition**

The RAK13005 WisBlock LIN module module comprises a standard 40-pin WisConnector. The WisConnector allows the RAK13005 module to be mounted on a WisBlock Base board, such as RAK5005-O. The pin order of the connector and the pinout definition is shown in Figure 2.

#### **NOTE**:

- The UART related pins, 3V3, and GND are connected to this module.
- The IO6 pin is connected to LIN Enable input pin (EN).
- The IO5 pin is connected to MCU\_WK pin.

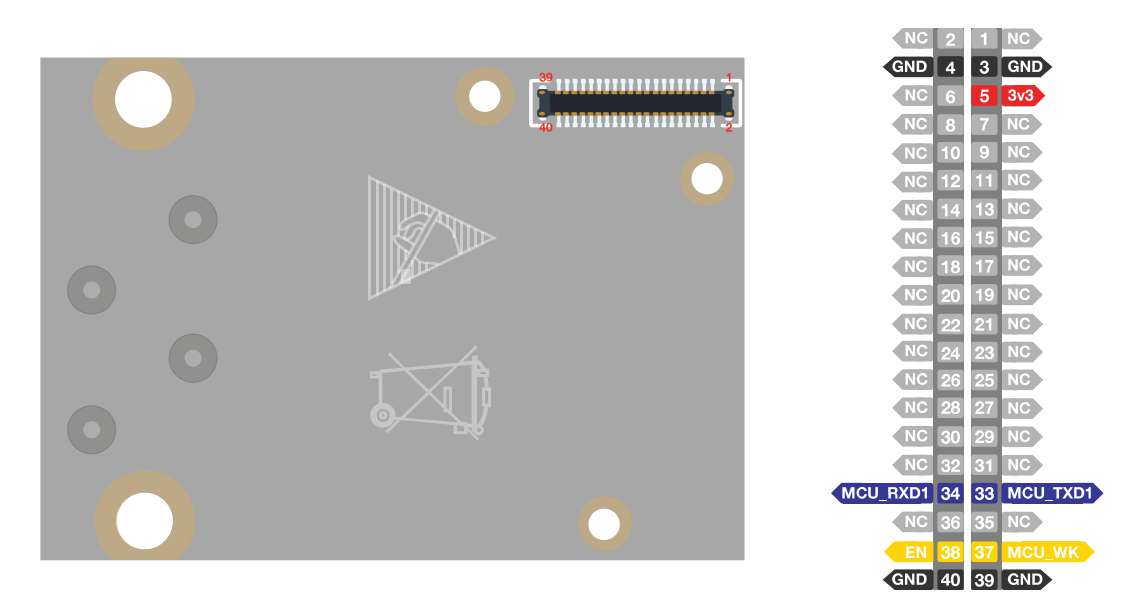

Figure 3: RAK13005 WisBlock LIN Module Pinout Diagram

## Electrical Characteristics Recommended Operating Conditions

| Symbol | Description                               | Min. | Nom. | Max. | Unit |
|--------|-------------------------------------------|------|------|------|------|
| VS     | Supply Voltage Range for Normal Operation | 5.5  | -    | 27   | V    |
| Тј     | Junction Temperature                      | -40  | -    | 85   | °C   |
| Isleep | Current Consumption at VS in Sleep Mode   | -    | 5    | 12   | uA   |

## Mechanical Characteristic Board Dimensions

Figure 3 shows the dimensions and the mechanic drawing of the RAK13005 module.

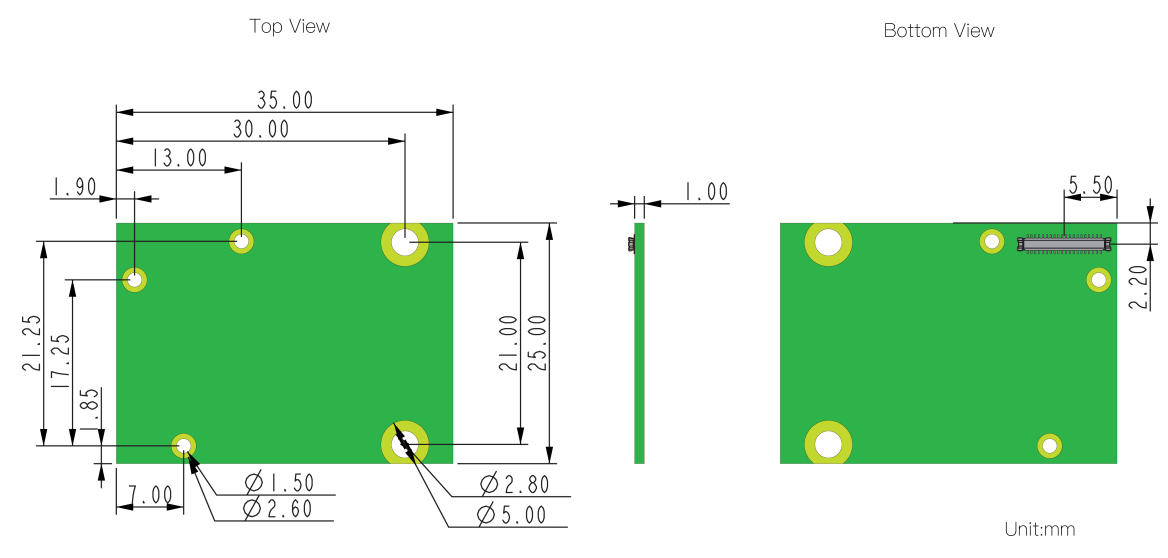

Figure 4: RAK13005 WisBlock LIN Module Mechanic Drawing

### **WisConnector PCB Layout**

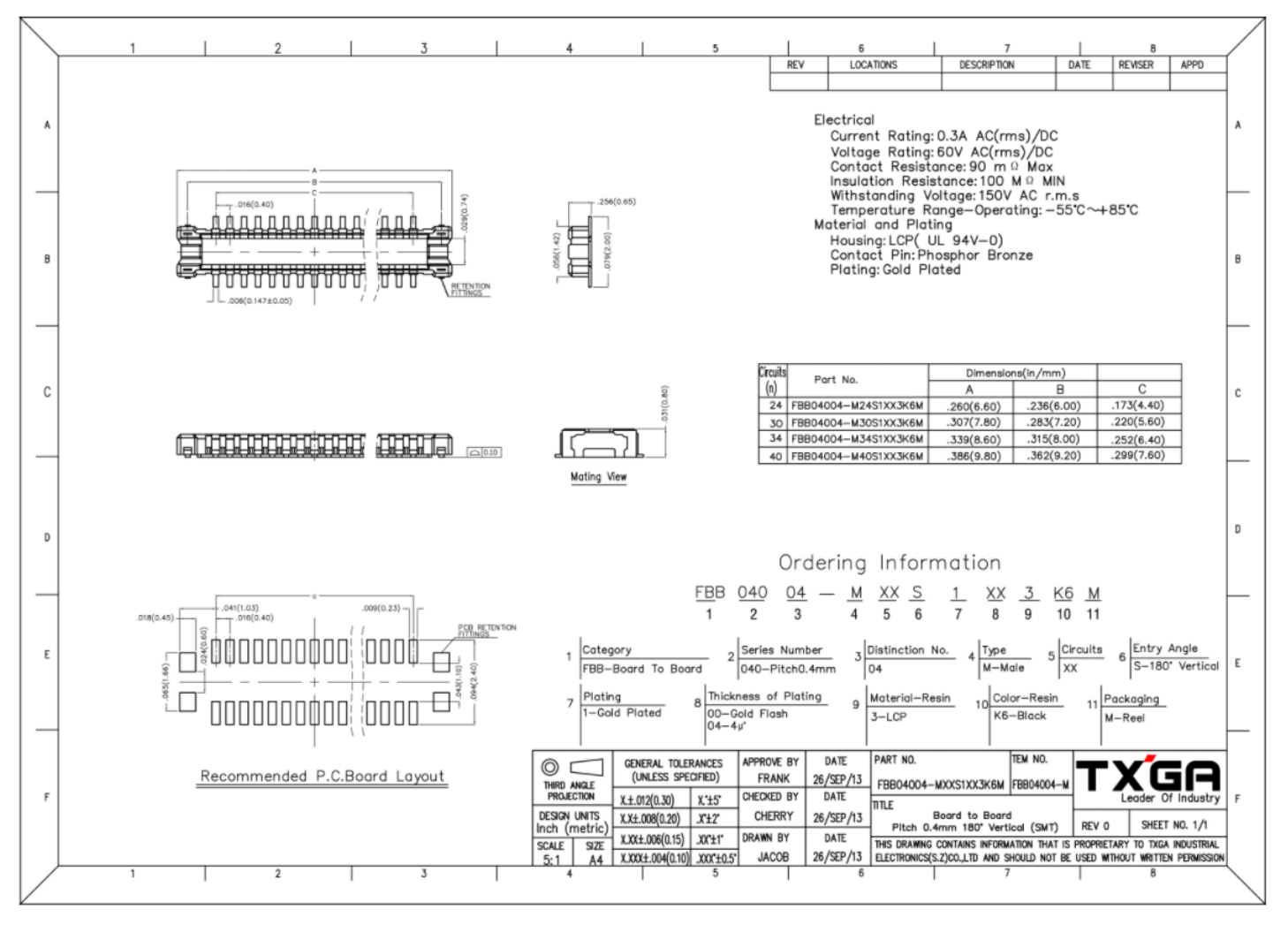

Figure 5: WisConnector PCB Footprint and Recommendations

### **Schematic Diagram**

Figure 5 shows the RAK13005 schematic.

- J2 is the LIN bus connector.
- J1 is the 40-pin WisConnector.
- **VS** is the LIN bus power supply pin.
- ${\bf EN}$  is the Enable input IO6 which is an active-high pin.
- $\ensuremath{\mathsf{WK}}$  is the Wake input which is an active-low pin.
- VIN range is 5.5 to 27 V.

#### **NOTE:**

The MCU\_WK pin (IO5) is connected to the Q1 transistor, and the Q1 collector is connected to the WK pin. Q1 works as an inverter, thus in normal operation, set MCU\_WK to the high level.

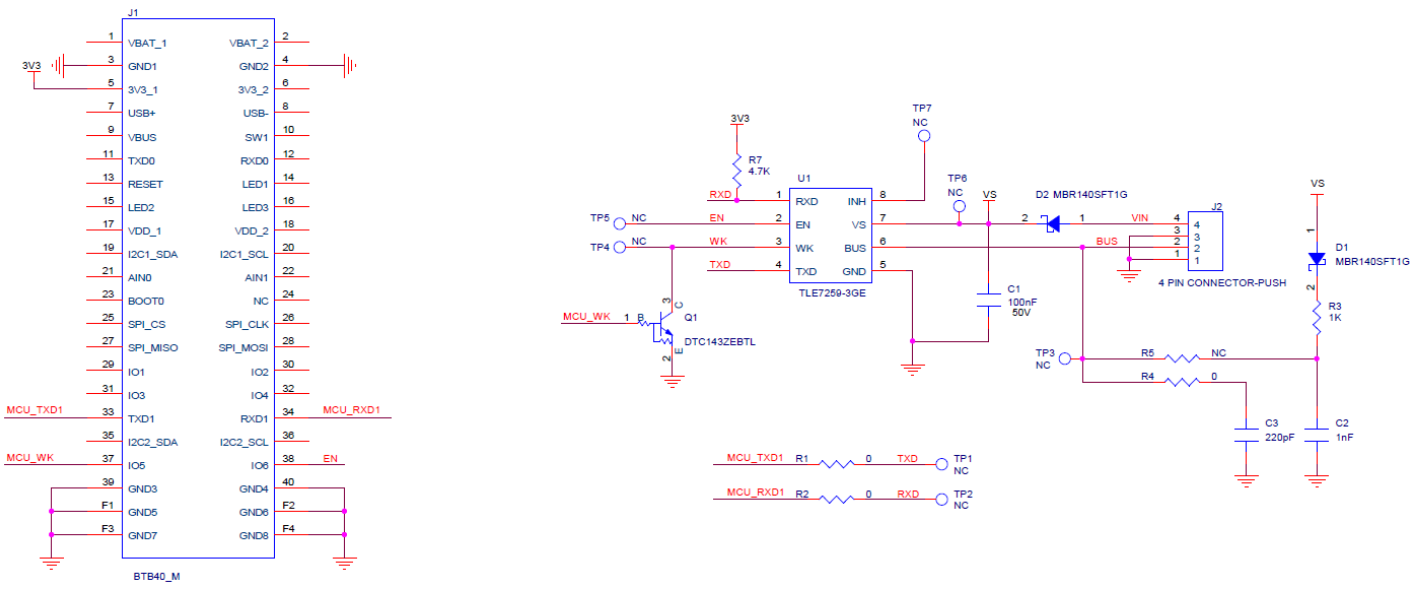

Figure 6: RAK13005 Schematic Diagram

#### **NOTE**:

- With **R5** soldered, the RAK13005 works as a LIN controller(master).
- With **R4** soldered, the RAK13005 works as a LIN peripheral(slave).

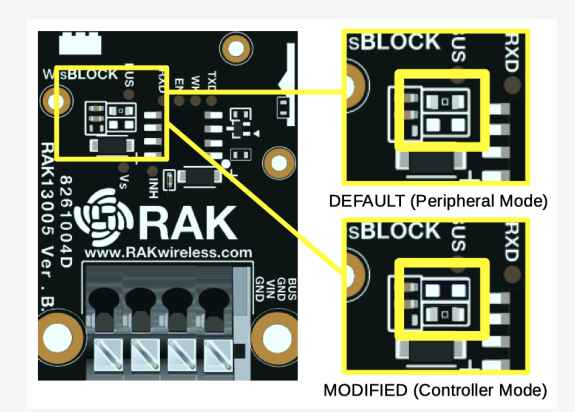

Figure 1: RAK13005 LIN Mode Configuration

Last Updated: 8/5/2022, 4:34:30 AM